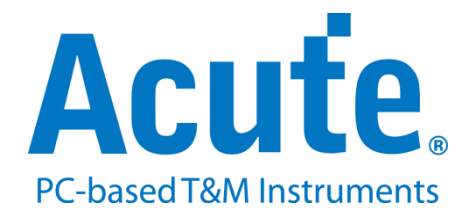

# BF7264B+ MIPI M-PHY UFS2.1 方案说明

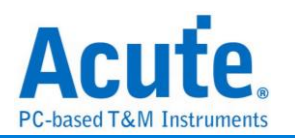

# 目录

| 概况             | 2 |
|----------------|---|
| FAQ            | 9 |
| 探头与待测物连接方式     |   |
| Way Station 连接 |   |

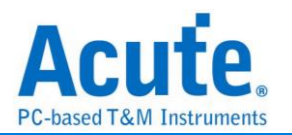

#### 概况

此方案仅于 BF7264B+产品提供 MIPI M-PHY UFS2.1 分析仪功能(可解析 UFS3.1 命 令组)。

MIPI M-PHY UFS2.1 方案,规格内容如下:

1. BF7264B+, 32Gb RAM, 搭配 MIPI M-PHY UFS2.1 探头组

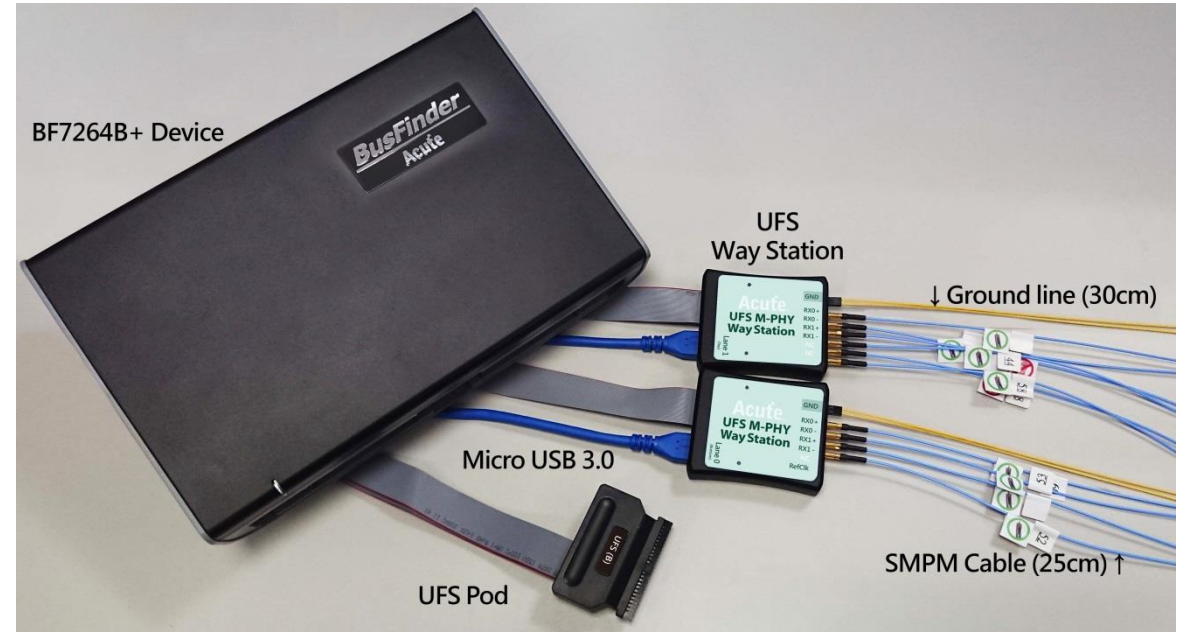

2. 完整支持 MIPI M-PHY UFS2.1 以及支持 UFS3.1 命令组 MIPI M-PHY 3.0, Up to 5.8Gbps (Gear 3, Rate A / B), 2 Lanes MIPI Unipro 1.8 JEDEC UFS 2.1 JEDEC UFS 3.1 commands

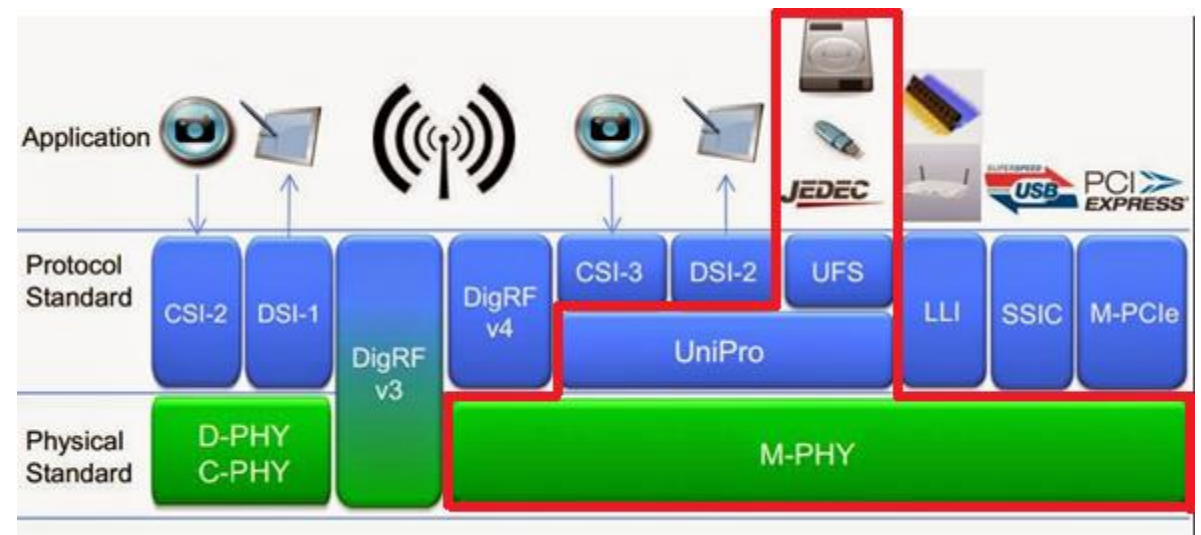

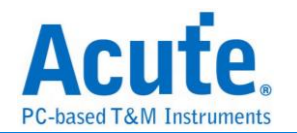

#### 3. 可同时显示 Unipro 及 UFS 协议封包数据以表格方式呈现,包含指令解析

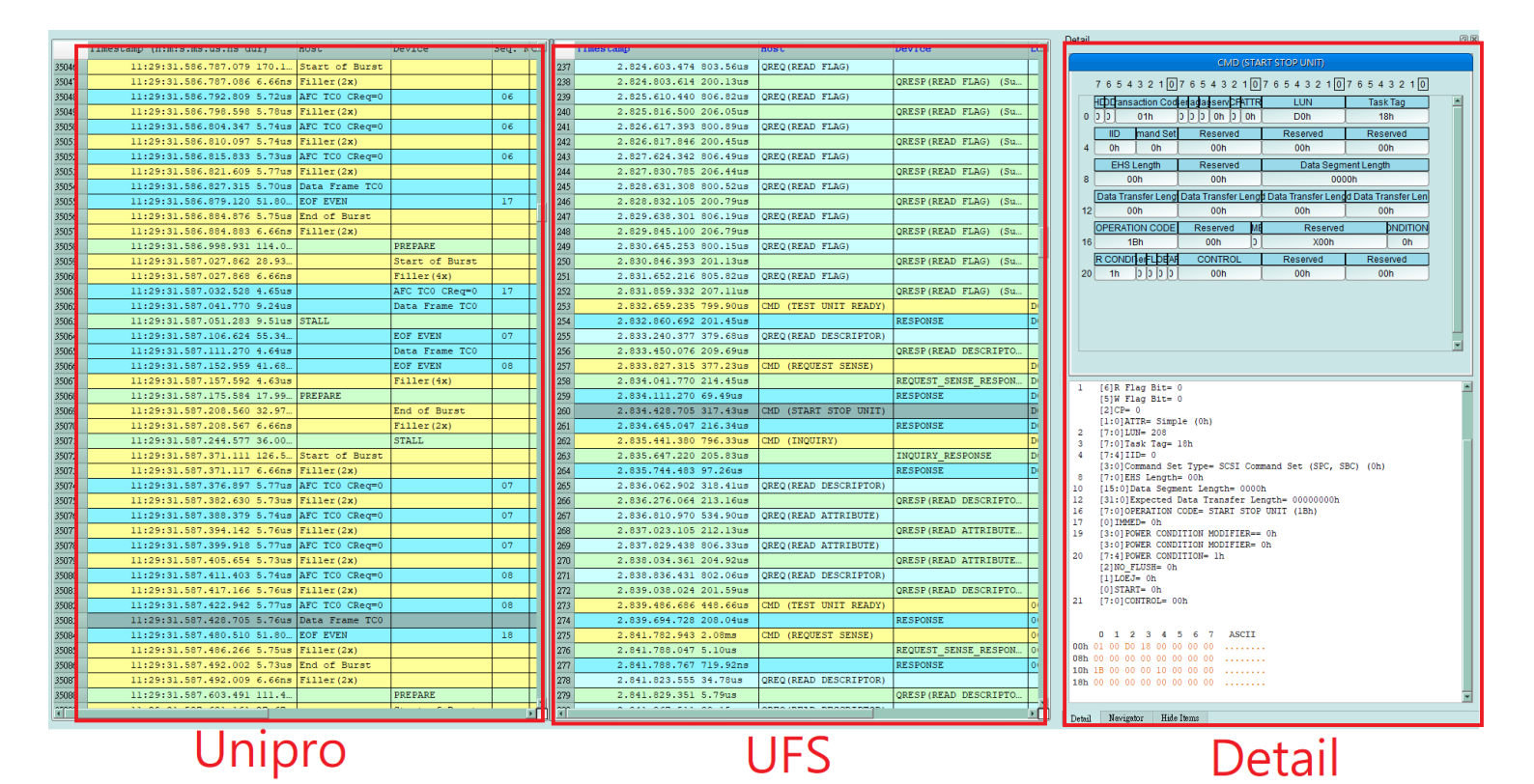

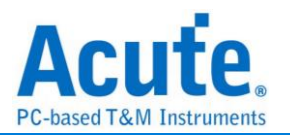

- 4. 使用 32Gb RAM 搭配硬盘串流来储存 Unipro, UFS 通讯数据,可完整节录待测物从 PWM Mode 初始化到 High Speed Mode 的流程
- 5. 提供 Data Filter 功能,可将不必要的数据滤除以节省内存
- 6. 提供 Search 数据功能
- 7. 提供 CRC Packet 计算及错误显示
- 8. Unipro, UFS 命令统计功能,包含封包总数、各类别指令数量以及错误数量统计

| Navigator                                                                                                    |                                                                                                    |                               | 0 🗙   | Navigator                                                                                                    |                                           |                                           | 0 X   |
|----------------------------------------------------------------------------------------------------|----------------------------------------------------------------------------------------------------|-------------------------------|-------|----------------------------------------------------------------------------------------------------|-------------------------------------------|-------------------------------------------|-------|
| Discription                                                                                                    | Txns                                                                                                    | Bytes                         |       | Discription                                                                                                    | Txns By                                   | ytes                                      |       |
| <ul> <li>Unipro         <ul> <li>SOF</li> <li>AFC TC0</li> <li>AFC TC1</li> <li>NAC</li> <li>COF TC0</li> <li>EOF EVEN</li> <li>EOF ODD</li> </ul> </li> <li>L1.5</li> <li>L1</li> <li>HIBERN8</li> <li>STALL</li> <li>SLEEP</li> <li>LINE RESET</li> <li>LINE CONFIG</li> <li>PREPARE</li> <li>Error Packets</li> </ul> | 83257<br>8318<br>66591<br>8<br>0<br>22<br>8318<br>0<br>1252<br>310<br>2<br>135<br>19<br>0<br>0<br>154<br>13 |                               |       | <ul> <li>✓ UFS<br/>SCSI Command</li> <li>UFS Protocol</li> <li>QUERY REQUEST<br/>QUERY RESPONSE<br/>TASK MANAGEMENT</li> <li>LUN</li> <li>TRANSFER LENGTH<br/>RESERVED</li> </ul> | 148<br>655<br>34<br>34<br>0<br>799<br>129 |                                           |       |
|                                                                                                    |                                                                                                    |                               |       |                                                                                                    |                                           |                                           |       |
| Statistics<br>▼ AFC TC0<br>Host<br>Device                                                                                                    |                                                                                                    | 1xns<br>66591<br>66311<br>280 | Bytes | Statistics         NOP OUT         NOP IN         RESPONSE         READ(10) DATA(DATA IN)         REQUEST SENSE RESPONSE         INQUIRY RESPONSE DATA(D                          | se data(data in<br>data in)               | 1xns<br>2<br>2<br>147<br>496<br>√) 7<br>1 | bytes |
| Detail Navigator Hide Items                                                                                                    |                                                                                                    |                               |       | Detail Navigator Hide Items                                                                                                    |                                           |                                           |       |
| Unip                                                                                                    | ro                                                                                                    |                               |       | L                                                                                                    | JFS                                       |                                           |       |

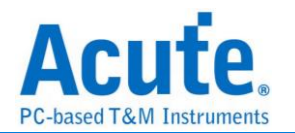

#### 9. Unipro, UFS 命令触发功能

- a. 触发参数包含命令与参数资料可依据不同种类封包填入数值,
- b. 涵盖所有 Unipro, UFS Packet,
- c. 可触发 CRC Error, Unknown packet
- d. 可触发 VCC drop, VCCQ2 drop
- e. 可透过 Trigger-Out 接孔同步触发外部的示波器

| <ul> <li>Trigger On</li> </ul> |                                                                                                    |            |                  |
|--------------------------------|----------------------------------------------------------------------------------------------------|------------|------------------|
|                                |                                                                                                    | Trigger It | em 1/8 Clear All |
| ✓ SCSICC                       | Any UFS packets<br>ommand<br>Any Command<br>FORMAT UNIT<br>INQUIRY<br>MODE SELECT (10)<br>MODE SELECT (10)<br>PRE-FETCH (10)<br>PRE-FETCH (16)<br>READ (10)<br>READ (16) |            |                  |
| Unknown P                      | acket                                                                                                    | CRC ERR    |                  |
| VCC Drop                       |                                                                                                    | VCCQ2 Drop |                  |

| F   | READ (6)                      | 6                                             | F  |         | 2            | 0       | 4         |     | 1 -             | 0               | F               | 4 2      | 0 | 4 |    | ×  |
|-----|-------------------------------|-----------------------------------------------|----|---------|--------------|---------|-----------|-----|-----------------|-----------------|-----------------|----------|---|---|----|----|
|     |                               |                                               |    |         |              |         |           | ) / | 0<br>D Elan Dit | 5<br>W Elao Dit | 4 3<br>Received | 2        | 1 |   |    |    |
| 0   | 0                             |                                               | 1  |         | 01           | Ih      | _         |     | X               | X               | X               | Xh       |   |   | íh |    |
|     |                               | LUN Task Tag                                  |    |         |              |         |           |     |                 |                 |                 |          |   |   |    |    |
| 2   | [                             | XXh XXh                                       |    |         |              |         |           |     |                 |                 | ]               |          |   |   |    |    |
| [   |                               | 1                                             | ID |         | Ļ            | Command | d Set Typ | e   | Ļ               |                 |                 | Reserved |   |   |    |    |
| 4   |                               | Xn Xh XXh                                     |    |         |              |         |           |     |                 |                 |                 |          |   |   |    |    |
| 6   | Reserved                      |                                               |    |         |              |         |           |     |                 |                 |                 |          |   |   |    |    |
| 0   |                               | EHS Length Reserved                           |    |         |              |         |           |     |                 |                 | 1               |          |   |   |    |    |
| 8   |                               |                                               |    | X       | -engui<br>Kh |         |           |     |                 |                 |                 | XXh      |   |   |    |    |
|     |                               | Data Segment Length                           |    |         |              |         |           |     |                 |                 |                 |          |   |   |    |    |
| 10  |                               | XXXXh                                         |    |         |              |         |           |     |                 |                 |                 |          |   |   |    |    |
| [   |                               | Expected Data Transfer Length                 |    |         |              |         |           |     |                 |                 |                 |          |   |   |    |    |
| 12  |                               | XXXXh                                         |    |         |              |         |           |     |                 |                 |                 |          |   |   |    |    |
|     | Expected Data Transfer Length |                                               |    |         |              |         |           |     |                 |                 |                 |          |   |   |    |    |
| 14  |                               | 20000                                         |    |         |              |         |           |     |                 |                 |                 |          |   |   |    |    |
| 16  |                               | OPERATION CODE Reserved LOGICAL BLOCK ADDRESS |    |         |              |         |           |     |                 |                 |                 |          |   |   |    |    |
|     |                               |                                               |    |         |              |         |           |     |                 |                 |                 |          |   |   |    |    |
| 18  |                               |                                               |    |         |              |         |           | XX  | XXh             |                 |                 |          |   |   |    |    |
| [   |                               |                                               |    | TRANSFE | R LENGTH     |         |           |     |                 |                 |                 | CONTROL  |   |   |    |    |
| 20  |                               |                                               |    | Х       | Kh           |         |           |     | I               |                 |                 | XXh      |   |   |    |    |
|     |                               |                                               |    |         |              |         |           | Res | erved           |                 |                 |          |   |   |    |    |
| 22  |                               |                                               |    |         |              |         |           | XX  | XXh             |                 |                 |          |   |   |    |    |
| 24  |                               |                                               |    |         |              |         |           | Res | XXh             |                 |                 |          |   |   |    |    |
| 24  |                               |                                               |    |         |              |         |           | Res | erved           |                 |                 |          |   |   |    | 11 |
| 26  |                               |                                               |    |         |              |         |           | XX  | XXh             |                 |                 |          |   |   |    |    |
|     |                               |                                               |    |         |              |         |           | Res | erved           |                 |                 |          |   |   |    |    |
| 28  |                               |                                               |    |         |              |         |           | XX  | XXh             |                 |                 |          |   |   |    | ]  |
|     |                               |                                               |    |         |              |         |           | Res | erved           |                 |                 |          |   |   |    |    |
| 30  |                               |                                               |    |         |              | _       |           | XX  | XXh             |                 | _               |          |   |   |    | J  |
|     |                               |                                               |    |         |              |         |           |     |                 |                 |                 |          |   |   |    | -  |
| Def | ault                          | ult OK Cancel                                 |    |         |              |         |           |     |                 |                 |                 |          |   |   |    |    |

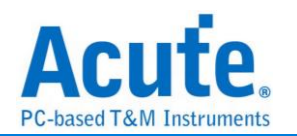

#### 10. 报告区进阶使用方法

a. <u>双报告关联:</u>Unipro 与 UFS 报告互相关联,双击可追踪另一报告区对应资料。 ex: 点击 Unipro 区报告,可关联至 UFS 对应报告。

| Diam       Diam       Diam <thdiam< th="">       Diam       Diam</thdiam<>                                                                                                    |      |                             |                |                |      |    |                             |                       |          |    |             |
|----------------------------------------------------------------------------------------------------|------|-----------------------------|----------------|----------------|------|----|-----------------------------|-----------------------|----------|----|-------------|
| Bit       1641503.796.342:703 30.59.       AC TOO CReePO       Description       Description       Descript                                                                                                    | 1280 | 16:15:03.796.342.673 13.33  | Filler(2x)     |                | ГШ   | 2  |                             |                       |          |    |             |
| 1000       14115007.078.03.202 20.466.       RTLIC (2)       4       14115007.078.03.202 20.466.       DIP INT       00       0.0       0.0       0.0       0.0       0.0       0.0       0.0       0.0       0.0       0.0       0.0       0.0       0.0       0.0       0.0       0.0       0.0       0.0       0.0       0.0       0.0       0.0       0.0       0.0       0.0       0.0       0.0       0.0       0.0       0.0       0.0       0.0       0.0       0.0       0.0       0.0       0.0       0.0       0.0       0.0       0.0       0.0       0.0       0.0       0.0       0.0       0.0       0.0       0.0       0.0       0.0       0.0       0.0       0.0       0.0       0.0       0.0       0.0       0.0       0.0       0.0       0.0       0.0       0.0       0.0       0.0       0.0       0.0       0.0       0.0       0.0       0.0       0.0       0.0       0.0       0.0       0.0       0.0       0.0       0.0       0.0       0.0       0.0       0.0       0.0       0.0       0.0       0.0       0.0       0.0       0.0       0.0       0.0       0.0       0.0       0.0       0.                                                                                                    | 1281 | 16:15:03.796.342.703 29.99  | AFC TC0 CReq=0 |                |      | 3  | 16:15:03.783.717.515 0 (Ma  | NOP OUT               |          | 00 | 00 00 00 00 |
| 13       14       14       14       14       14       10       0       0       0       0       0       0       0       0       0       0       0       0       0       0       0       0       0       0       0       0       0       0       0       0       0       0       0       0       0       0       0       0       0       0       0       0       0       0       0       0       0       0       0       0       0       0       0       0       0       0       0       0       0       0       0       0       0       0       0       0       0       0       0       0       0       0       0       0       0       0       0       0       0       0       0       0       0       0       0       0       0       0       0       0       0       0       0       0       0       0       0       0       0       0       0       0       0       0       0       0       0       0       0       0       0       0       0       0       0       0       0       0<                                                                                                    | 1282 | 16:15:03.796.342.729 26.66  | Filler(2x)     |                | t    | 4  | 16:15:03.783.938.943 221.4  |                       | NOP IN   | 00 | 20 00 00 00 |
| Idd 15003 (Prod 2-032 2 Code (Paller (2n))       Piller (2n)       Set (Paller (2n))       Set (Paller (2n) | 1283 | 16:15:03.796.342.756 26.66  | AFC TCO CReg=0 |                | t    | 5  | 16:15:03.792.935.487 8.99ms | CMD (TEST UNIT READY) |          | 01 | 01 00 B0 0  |
| 16:15:03.79:64:23.02 29.95.       AC: TO: ChegnO       0       0:00       0:00       0:00       0:00       0:00       0:00       0:00       0:00       0:00       0:00       0:00       0:00       0:00       0:00       0:00       0:00       0:00       0:00       0:00       0:00       0:00       0:00       0:00       0:00       0:00       0:00       0:00       0:00       0:00       0:00       0:00       0:00       0:00       0:00       0:00       0:00       0:00       0:00       0:00       0:00       0:00       0:00       0:00       0:00       0:00       0:00       0:00       0:00       0:00       0:00       0:00       0:00       0:00       0:00       0:00       0:00       0:00       0:00       0:00       0:00       0:00       0:00       0:00       0:00       0:00       0:00       0:00       0:00       0:00       0:00       0:00       0:00       0:00       0:00       0:00       0:00       0:00       0:00       0:00       0:00       0:00       0:00       0:00       0:00       0:00       0:00       0:00       0:00       0:00       0:00       0:00       0:00       0:00       0:00       0:00       0:00       0:00<                                                                                                    | 1284 | 16:15:03.796.342.783 26.66  | Filler(2x)     |                | t    | 6  | 16:15:03.792.940.406 4.91us |                       | RESPONSE | 01 | 21 00 B0 0  |
| 16:15:03.778:42.39.2 4.4.C. MC TCO CRept0       000       000       000       000       000       000       000       000       000       000       000       000       000       000       000       000       000       000       000       000       000       000       000       000       000       000       000       000       000       000       000       000       000       000       000       000       000       000       000       000       000       000       000       000       000       000       000       000       000       000       000       000       000       000       000       000       000       000       000       000       000       000       000       000       000       000       000       000       000       000       000       000       000       000       000       000       000       000       000       000       000       000       000       000       000       000       000       000       000       000       000       000       000       000       000       000       000       000       000       000       000       000       000       0                                                                                                    | 1285 | 16:15:03.796.342.813 29.99  | AFC TCO CReg=0 |                | t    | 7  | 16:15:03.793.956.611 1.01ms | CMD (TEST UNIT READY) |          | 02 | 01 00 B0 0: |
| 1613:00.766:432.000       AVC TOO CReepO       0.000       0.000       0.000       0.000       0.000       0.000       0.000       0.000       0.000       0.000       0.000       0.000       0.000       0.000       0.000       0.000       0.000       0.000       0.000       0.000       0.000       0.000       0.000       0.000       0.000       0.000       0.000       0.000       0.000       0.000       0.000       0.000       0.000       0.000       0.000       0.000       0.000       0.000       0.000       0.000       0.000       0.000       0.000       0.000       0.000       0.000       0.000       0.000       0.000       0.000       0.000       0.000       0.000       0.000       0.000       0.000       0.000       0.000       0.000       0.000       0.000       0.000       0.000       0.000       0.000       0.000       0.000       0.000       0.000       0.000       0.000       0.000       0.000       0.000       0.000       0.000       0.000       0.000       0.000       0.000       0.000       0.000       0.000       0.000       0.000       0.000       0.000       0.000       0.000       0.000       0.000       0.000       0.000       <                                                                                                    | 1286 | 16:15:03.796.342.839 26.66  | AFC TCO CReg=0 |                | t II | 8  | 16:15:03.793.960.981 4.36us |                       | RESPONSE | 02 | 21 00 B0 0; |
| 16:15:00.76:43:40:00       10.75.15:00.76:43:40.20       DOTA IN       0.0       20.0000       20.0000       20.0000       20.0000       20.0000       20.0000       20.0000       20.0000       20.0000       20.0000       20.0000       20.0000       20.0000       20.0000       20.0000       20.0000       20.0000       20.0000       20.0000       20.0000       20.0000       20.0000       20.0000       20.0000       20.0000       20.0000       20.0000       20.0000       20.0000       20.0000       20.0000       20.0000       20.0000       20.0000       20.0000       20.0000       20.0000       20.0000       20.0000       20.0000       20.0000       20.0000       20.0000       20.0000       20.0000       20.0000       20.0000       20.0000       20.0000       20.0000       20.0000       20.0000       20.0000       20.0000       20.0000       20.0000       20.0000       20.0000       20.0000       20.0000       20.0000       20.0000       20.0000       20.0000       20.0000       20.0000       20.0000       20.0000       20.0000       20.0000       20.0000       20.0000       20.0000       20.0000       20.0000       20.0000       20.0000       20.0000       20.0000       20.0000       20.0000       20.0000       20.0000                                                                                                    | 1287 | 16:15:03.796.342.893 53.32  | AFC TCO CReg=0 |                | t II | 9  | 16:15:03.793.985.555 24.57  | CMD (READ (10))       |          | 03 | 01 40 B0 0: |
| 1000       100118003.7964.304.01 20 1.450       PERCONSE       0.0       20.0       100118003.7964.304.01 20 1.460       DEREGNSE       0.0       0.0       0.0       0.0       0.0       0.0       0.0       0.0       0.0       0.0       0.0       0.0       0.0       0.0       0.0       0.0       0.0       0.0       0.0       0.0       0.0       0.0       0.0       0.0       0.0       0.0       0.0       0.0       0.0       0.0       0.0       0.0       0.0       0.0       0.0       0.0       0.0       0.0       0.0       0.0       0.0       0.0       0.0       0.0       0.0       0.0       0.0       0.0       0.0       0.0       0.0       0.0       0.0       0.0       0.0       0.0       0.0       0.0       0.0       0.0       0.0       0.0       0.0       0.0       0.0       0.0       0.0       0.0       0.0       0.0       0.0       0.0       0.0       0.0       0.0       0.0       0.0       0.0       0.0       0.0       0.0       0.0       0.0       0.0       0.0       0.0       0.0       0.0       0.0       0.0       0.0       0.0       0.0       0.0       0.0       0.0                                                                                                    | 1288 | 16:15:03.796.342.906 13.33  |                | EOF EVEN       |      | 10 | 16:15:03.794.209.246 223.6  |                       | DATA IN  | 03 | 22 00 B0 0: |
| 1000       16:15:03.796:43:0.73       13.3.       0       0       0.4 0 0.0 0         101       16:15:03.796:43:0.75       13.5.       0       0.4 0 0.0 0       0.4 0 0.0 0         101       16:15:03.796:43:0.75       13.5.       0.4 0 0.0 0       0.4 0 0.0 0       0.4 0 0.0 0         102       16:15:03.796:43:0.0 25       1.4.1 0.0 0.0 0       0.4.0 0.0 0       0.4 0 0.0 0       0.4 0 0.0 0         103       16:15:03.796:43:0.0 1.0 0.0 0.0 0       0.4.0 0.0 0       0.4.0 0.0 0       0.0 0.0 0       0.0 0.0 0       0.0 0.0 0       0.0 0.0 0       0.0 0.0 0       0.0 0.0 0       0.0 0.0 0       0.0 0.0 0       0.0 0.0 0       0.0 0.0 0       0.0 0.0 0       0.0 0.0 0       0.0 0.0 0       0.0 0.0 0       0.0 0.0 0       0.0 0.0 0       0.0 0.0 0       0.0 0.0 0       0.0 0.0 0       0.0 0.0 0       0.0 0.0 0       0.0 0.0 0       0.0 0.0 0       0.0 0.0 0       0.0 0.0 0       0.0 0.0 0       0.0 0.0 0       0.0 0.0 0       0.0 0.0 0       0.0 0.0 0       0.0 0.0 0       0.0 0.0 0       0.0 0.0 0       0.0 0.0 0       0.0 0.0 0       0.0 0.0 0       0.0 0.0 0       0.0 0.0 0       0.0 0.0 0       0.0 0.0 0       0.0 0.0 0       0.0 0.0 0       0.0 0.0 0       0.0 0.0 0       0.0 0.0 0       0.0 0.0 0       0.0 0.0 0       0.0 0.0 0       0.0 0.                                                                                                    | 1289 | 16:15:03.796.342.919 13.33  | AFC TC0 CReq=0 |                |      | 11 | 16:15:03.794.238.410 29.16  |                       | RESPONSE | 03 | 21 00 B0 0: |
| 1201       12112103.796.332.2       Filter(45)       04       20       05       0       0       0       0       0       0       0       0       0       0       0       0       0       0       0       0       0       0       0       0       0       0       0       0       0       0       0       0       0       0       0       0       0       0       0       0       0       0       0       0       0       0       0       0       0       0       0       0       0       0       0       0       0       0       0       0       0       0       0       0       0       0       0       0       0       0       0       0       0       0       0       0       0       0       0       0       0       0       0       0       0       0       0       0       0       0       0       0       0       0       0       0       0       0       0       0       0       0       0       0       0       0       0       0       0       0       0       0       0       0       0                                                                                                    | 1290 | 16:15:03.796.342.933 13.33  |                | Filler(6x)     | T    | 12 | 16:15:03.794.310.372 71.96  | CMD (READ (10))       |          | 04 | 01 40 B0 0  |
| 1000       16151037784.343.005       35.20       APT TOO CReePO       104       16151037784.343.014       95.00       04       2.0       05.00       0.0       0.0       0.0       0.0       0.0       0.0       0.0       0.0       0.0       0.0       0.0       0.0       0.0       0.0       0.0       0.0       0.0       0.0       0.0       0.0       0.0       0.0       0.0       0.0       0.0       0.0       0.0       0.0       0.0       0.0       0.0       0.0       0.0       0.0       0.0       0.0       0.0       0.0       0.0       0.0       0.0       0.0       0.0       0.0       0.0       0.0       0.0       0.0       0.0       0.0       0.0       0.0       0.0       0.0       0.0       0.0       0.0       0.0       0.0       0.0       0.0       0.0       0.0       0.0       0.0       0.0       0.0       0.0       0.0       0.0       0.0       0.0       0.0       0.0       0.0       0.0       0.0       0.0       0.0       0.0       0.0       0.0       0.0       0.0       0.0       0.0       0.0       0.0       0.0       0.0       0.0       0.0       0.0       0.0                                                                                                    | 1291 | 16:15:03.796.342.976 43.32  | Filler(4x)     |                | t II | 13 | 16:15:03.794.372.383 62.01  |                       | DATA IN  | 04 | 22 00 B0 0  |
| 1030       161:150.377.86:33.066 26.46.       Filler(ax)       0.4 0 80 0         105       161:150.377.86:33.066 29.56.       Filler(ax)       0.000 0       0.000 0       0.000 0       0.000 0       0.000 0       0.000 0       0.000 0       0.000 0       0.000 0       0.000 0       0.000 0       0.000 0       0.000 0       0.000 0       0.000 0       0.000 0       0.000 0       0.000 0       0.000 0       0.000 0       0.000 0       0.000 0       0.000 0       0.000 0       0.000 0       0.000 0       0.000 0       0.000 0       0.000 0       0.000 0       0.000 0       0.000 0       0.000 0       0.000 0       0.000 0       0.000 0       0.000 0       0.000 0       0.000 0       0.000 0       0.000 0       0.000 0       0.000 0       0.000 0       0.000 0       0.000 0       0.000 0       0.000 0       0.000 0       0.000 0       0.000 0       0.000 0       0.000 0       0.000 0       0.000 0       0.000 0       0.000 0       0.000 0       0.000 0       0.000 0       0.000 0       0.000 0       0.000 0       0.000 0       0.000 0       0.000 0       0.000 0       0.000 0       0.000 0       0.000 0       0.000 0       0.000 0       0.000 0       0.000 0       0.000 0       0.000 0       0.000 0       0.000 0       <                                                                                                    | 1292 | 16:15:03.796.343.029 53.32  | AFC TC0 CReq=0 |                |      | 14 | 16:15:03.794.401.543 29.16  |                       | RESPONSE | 04 | 21 00 B0 0  |
| 124       16:15:03.776:43.006 2.9.5 ATC TOC (Regro       0       0       0       0       0       0       0       0       0       0       0       0       0       0       0       0       0       0       0       0       0       0       0       0       0       0       0       0       0       0       0       0       0       0       0       0       0       0       0       0       0       0       0       0       0       0       0       0       0       0       0       0       0       0       0       0       0       0       0       0       0       0       0       0       0       0       0       0       0       0       0       0       0       0       0       0       0       0       0       0       0       0       0       0       0       0       0       0       0       0       0       0       0       0       0       0       0       0       0       0       0       0       0       0       0       0       0       0       0       0       0       0       0       0 <td< th=""><th>1293</th><th>16:15:03.796.343.056 26.66</th><th>Filler(2x)</th><th></th><th>T   </th><th>15</th><th>16:15:03.796.251.568 1.85ms</th><th>CMD (READ (10))</th><th></th><th>05</th><th>01 40 B0 0</th></td<>                                                                                                    | 1293 | 16:15:03.796.343.056 26.66  | Filler(2x)     |                | T    | 15 | 16:15:03.796.251.568 1.85ms | CMD (READ (10))       |          | 05 | 01 40 B0 0  |
| 161:1503.776:431.102 2.66.       Filler(6x)       10       11       161:1503.776:431.692 2.91.6.       RESPONSE       0.6       0.1 0.0 80 01         100       161:1503.776:433.002 133.1       ARC TOO CReque       10       161:1503.776:431.912 4.61.8       CMM (KaD)       0.6       0.4 0.8 00         100       161:1503.776:433.002 136.1       CMM (KaD)       CMM (KaD)       0.6       0.4 0.8 00       0.0       0.6       0.4 0.8 00       0.0       0.6       0.4 0.8 00       0.0       0.6       0.4 0.8 00       0.0       0.6       0.4 0.8 00       0.0       0.0       0.0       0.0       0.0       0.0       0.0       0.0       0.0       0.0       0.0       0.0       0.0       0.0       0.0       0.0       0.0       0.0       0.0       0.0       0.0       0.0       0.0       0.0       0.0       0.0       0.0       0.0       0.0       0.0       0.0       0.0       0.0       0.0       0.0       0.0       0.0       0.0       0.0       0.0       0.0       0.0       0.0       0.0       0.0       0.0       0.0       0.0       0.0       0.0       0.0       0.0       0.0       0.0       0.0       0.0       0.0       0.0       0.0       0.                                                                                                    | 1294 | 16:15:03.796.343.086 29.99  | AFC TCO CReq=0 |                |      | 16 | 16:15:03.796.313.495 61.92  |                       | DATA IN  | 05 | 22 00 B0 0  |
| 1205       16:15:03.796.433.302 66.6.       AFC TOC CReq=0       18       16:15:03.796.433.102 66.6.       NT IN       0.6       0.1 40 B0 0         1208       16:15:03.796.433.302 66.6.       AFC TOC CReq=0       19       16:15:03.796.433.102 62.02.       DATA IN       0.6       21 00 B0 0         1208       16:15:03.796.433.302 66.6.       AFC TOC CReq=0       0       16:15:03.796.433.102 2.0.2.       DATA IN       0.6       21 00 B0 0         1201       16:15:03.796.433.102 2.0.6.6.       AFC TOC CReq=0       0       16:15:03.796.433.102 2.0.2.       DATA IN       0.7       22 0.0 B0 0         1201       16:15:03.796.433.102 2.0.10.1.0.6.       Bata Frame TOO       20       16:15:03.796.453.100 61.92.       DATA IN       0.7       22 00 B0 0         1201       16:15:03.796.433.102 64.91.7       16:15:03.796.453.102 61.92.       DATA IN       0.7       20 00 B0 0         1201       16:15:03.796.433.102 63.24       DATA IN       0.7       20 00 B0 0         1201       16:15:03.796.433.102 64.91.7       DATA IN       0.7       20 00 B0 0         1203       16:15:03.796.435.102 61.0.0       DATA IN       0.8       20 00 B0 0         1204       16:15:03.797.46.94.17 35.0.0       DATA IN       0.8       20 00 B0 0         1205                                                                                                    | 1295 | 16:15:03.796.343.112 26.66  | Filler(6x)     |                |      | 17 | 16:15:03.796.342.659 29.16  |                       | RESPONSE | 05 | 21 00 B0 0  |
| 1207       16:15:03.796.433.392 6.6.6.       Filler(2x)       04       16:15:03.796.433.592 6.6.6.       Filler(2x)       04       04       02 08 0 0         1299       16:15:03.796.433.392 6.6.6.       Filler(2x)       0       0       01       01       01       01       01       01       01       01       01       01       01       01       01       01       01       01       01       01       01       01       01       01       01       01       01       01       01       01       01       01       01       01       01       01       01       01       01       01       01       01       01       01       01       01       01       01       01       01       01       01       01       01       01       01       01       01       01       01       01       01       01       01       01       01       01       01       01       01       01       01       01       01       01       01       01       01       01       01       01       01       01       01       01       01       01       01       01       01       01       01       01 <t< th=""><th>1296</th><th>16:15:03.796.343.306 193.3</th><th>AFC TCO CReq=0</th><th></th><th></th><th>18</th><th>16:15:03.796.362.107 19.44</th><th>CMD (READ (10))</th><th></th><th>06</th><th>01 40 B0 0(</th></t<>                                                                                                    | 1296 | 16:15:03.796.343.306 193.3  | AFC TCO CReq=0 |                |      | 18 | 16:15:03.796.362.107 19.44  | CMD (READ (10))       |          | 06 | 01 40 B0 0( |
| 1200       16:15:03.796.433.392 64.64.       AFC TOO CReq=0       0       16:15:03.796.433.392 64.64.       AFC TOO CReq=0       0       16:15:03.796.433.122 64.01       0       0       0       0       16:15:03.796.433.122 64.01       0       0       0       0       0       0       0       0       0       0       0       0       0       0       0       0       0       0       0       0       0       0       0       0       0       0       0       0       0       0       0       0       0       0       0       0       0       0       0       0       0       0       0       0       0       0       0       0       0       0       0       0       0       0       0       0       0       0       0       0       0       0       0       0       0       0       0       0       0       0       0       0       0       0       0       0       0       0       0       0       0       0       0       0       0       0       0       0       0       0       0       0       0       0       0       0       0       0       <                                                                                                    | 1297 | 16:15:03.796.343.332 26.66  | Filler(2x)     |                |      | 19 | 16:15:03.796.424.391 62.28  |                       | DATA IN  | 06 | 22 00 B0 0( |
| 1299       16:15:03.796:431.342 66:64       Filler(2x)       01       01       01       01       01       01       01       01       01       01       01       01       01       01       01       01       01       01       01       01       01       01       01       01       01       01       01       01       01       01       01       01       01       01       01       01       01       01       01       01       01       01       01       01       01       01       01       01       01       01       01       01       01       01       01       01       01       01       01       01       01       01       01       01       01       01       01       01       01       01       01       01       01       01       01       01       01       01       01       01       01       01       01       01       01       01       01       01       01       01       01       01       01       01       01       01       01       01       01       01       01       01       01       01       01       01       01       0                                                                                                    | 1298 | 16:15:03.796.343.359 26.66  | AFC TCO CReg=0 |                |      | 20 | 16:15:03.796.453.551 29.16  |                       | RESPONSE | 06 | 21 00 B0 0  |
| 1300       16:15:03.796.433.412 26.64.       AFC TOO CReemO       12:15:03.796.458.200 25.16.       DATA IN       07       2:0 0.80 0         107       16:15:03.796.43.412 25.95.       Data Frame TOO       16:15:03.796.458.202 25.16.       DATA IN       08       01:0 0.80 0         108       16:15:03.796.432.107 15.66.       Data Frame TOO       16:15:03.796.458.202 25.16.       DATA IN       08       01:0 0.80 0         109       16:15:03.796.432.207 15.66.       Data Frame TOO       16:15:03.796.458.126 25.16.       DATA IN       09       01:0 0.80 0         1005       16:15:03.796.438.302 05.66.       Filler(4x)       AFC TOO CReemO       20       16:15:03.797.450.427 7.83.       DATA IN       09       2:0 0.80 0         1005       16:15:03.796.483.200 56.66.       Filler(4x)       20       16:15:03.797.450.427 7.83.       DATA IN       09       2:0 0.80 0         1016       16:15:03.796.484.278 29.16.       DATA IN       09       2:0 0.80 0       0       0       0       0       0       0       0       0       0       0       0       0       0       0       0       0       0       0       0       0       0       0       0       0       0       0       0       0       0       0 <th>1299</th> <th>16:15:03.796.343.386 26.66</th> <th>Filler(2x)</th> <th></th> <th></th> <th>21</th> <th>16:15:03.796.491.171 37.61</th> <th>CMD (READ (10))</th> <th></th> <th>07</th> <th>01 40 B0 0'</th>                                                                        | 1299 | 16:15:03.796.343.386 26.66  | Filler(2x)     |                |      | 21 | 16:15:03.796.491.171 37.61  | CMD (READ (10))       |          | 07 | 01 40 B0 0' |
| 1301       16:15:03.796.383.442 29.59.       Filier(s)       Pilie (s)       Pilie (s)       Pi                                                                                                    | 1300 | 16:15:03.796.343.412 26.66  | AFC TC0 CReg=0 |                |      | 22 | 16:15:03.796.553.098 61.92  |                       | DATA IN  | 07 | 22 00 B0 0' |
| 100       161:15103.796.432.107       18.66.       Data Frame TCO       100       161:15103.796.453.100       000       000       000       000       000       000       000       000       000       000       000       000       000       000       000       000       000       000       000       000       000       000       000       000       000       000       000       000       000       000       000       000       000       000       000       000       000       000       000       000       000       000       000       000       000       000       000       000       000       000       000       000       000       000       000       000       000       000       000       000       000       000       000       000       000       000       000       000       000       000       000       000       000       000       000       000       000       000       000       000       000       000       000       000       000       000       000       000       000       000       000       000       000       000       000       000       000       000                                                                                                    | 1301 | 16:15:03.796.343.442 29.99  | Filler(6x)     |                |      | 23 | 16:15:03.796.582.262 29.16  |                       | RESPONSE | 07 | 21 00 B0 0' |
| 1300       161:1510.75%.322.382.66.6.107 EVEN       DATA IN       00       20 0 80 0         1304       161:1510.75%.362.382.66.6.107 EVEN       DATA IN       00       20 0 80 0         1305       161:1510.75%.362.382.66.2       Filizer(x)       00       161:1510.75%.362.642.72 25.16.       ESCONSE       00       01 00 80 0         1305       161:1510.75%.363.226 0.326.64.       AFC TOO CREED       7       161:1510.75%.664.27 25.16.       DATA IN       05       20 0 80 0         1307       161:1510.75%.463.326 0.326.64.       AFC TOO CREED       AFC TOO CREED       01       161:1510.75%.45.31       DATA IN       05       20 0 80 0         1308       161:1510.75%.463.326 0.326.64.       DATA Fame TOO       30       161:1510.75%.450.31       DATA IN       05       22 00 80 0         1310       161:1510.75%.426.31       DATA IN       05       22 00 80 0       01       01       02 00 80 0       01       01       02 00 80 0       01       01       02 00 80 0       01       01       02 00 80 0       01       01       01       02 00 80 0       01       01       01       02 00 80 0       01       01       01       02 00 80 0       01       01       01       01       01       01       01 <t< th=""><th>1302</th><th>16:15:03.796.362.107 18.66</th><th>Data Frame TCO</th><th></th><th></th><th>24</th><th>16:15:03.796.592.558 10.29</th><th>CMD (READ (10))</th><th></th><th>08</th><th>01 40 B0 0</th></t<>                                                                 | 1302 | 16:15:03.796.362.107 18.66  | Data Frame TCO |                |      | 24 | 16:15:03.796.592.558 10.29  | CMD (READ (10))       |          | 08 | 01 40 B0 0  |
| 1944       16:15:03.796.432.982.26.66.       Filler(x)       AC TO C Reqro       16:15:03.797.453.432       08.0       10.0       80.0       10.0       80.0       10.0       80.0       10.0       80.0       10.0       80.0       10.0       80.0       10.0       80.0       10.0       80.0       10.0       80.0       10.0       80.0       10.0       80.0       10.0       80.0       10.0       80.0       10.0       80.0       10.0       80.0       10.0       80.0       10.0       80.0       10.0       80.0       10.0       80.0       10.0       80.0       10.0       80.0       10.0       80.0       10.0       80.0       10.0       80.0       10.0       80.0       10.0       80.0       10.0       80.0       10.0       80.0       10.0       80.0       10.0       80.0       10.0       80.0       10.0       80.0       10.0       80.0       10.0       80.0       10.0       10.0       10.0       10.0       10.0       10.0       10.0       10.0       10.0       10.0       10.0       10.0       10.0       10.0       10.0       10.0       10.0       10.0       10.0       10.0       10.0       10.0       10.0       10.0       10                                                                                                    | 1303 | 16:15:03.796.362.354 246.6  | EOF EVEN       |                |      | 25 | 16:15:03.796.655.115 62.55  |                       | DATA IN  | 08 | 22 00 B0 08 |
| 1305       16:15:03.796.433.297 0.899.9.       AFC TOO CREEMO       []       []       []       []       []       []       []       []       []       []       []       []       []       []       []       []       []       []       []       []       []       []       []       []       []       []       []       []       []       []       []       []       []       []       []       []       []       []       []       []       []       []       []       []       []       []       []       []       []       []       []       []       []       []       []       []       []       []       []       []       []       []       []       []       []       []       []       []       []       []       []       []       []       []       []       []       []       []       []       []       []       []       []       []       []       []       []       []       []       []       []       []       []       []       []       []       []       []       []       []       []       []       []       []       []       []       []                                                                                                    | 1304 | 16:15:03.796.362.381 26.66  | Filler(4x)     |                | ΓIJ  | 26 | 16:15:03.796.684.275 29.16  |                       | RESPONSE | 08 | 21 00 B0 08 |
| 1305       16:15:03.796.433.392 6.66.       N°C TOC GRegro       16:15:03.797.460.042 75.63.       DATA IN       09       20 08 00         1308       16:15:03.796.433.392 6.66.       N°C TOC GRegro       16:15:03.797.460.042 75.63.       DATA IN       09       20 08 00         1309       16:15:03.796.433.392 6.66.       Filler(%)       30       16:15:03.797.460.042 75.66.       DATA IN       09       20 08 00         1309       16:15:03.796.426.301 766.426.01       DATA IN       09       20 08 00       20 08 00         1311       16:15:03.796.426.00 736.42       DATA Frame TOO       30       16:15:03.797.455.142 9.16.       DATA IN       09       22 00 80 01         1313       16:15:03.796.426.00 736.64       Filler(X)       31       16:15:03.797.455.142 9.16.       DATA IN       09       22 00 80 01         1314       16:15:03.797.455.142 9.16.       DATA IN       09       22 00 80 01         1315       16:15:03.797.455.142 9.16.       DATA IN       09       22 00 80 01         1316       16:15:03.797.465.142 9.16.       DATA IN       09       22 00 80 01         1317       16:15:03.797.462.412 6.66.       FILler(2x)       16:15:03.797.714.50 4.91.66.       DATA IN       09       22 00 80 01         1318       16:15:03.79                                                                                                    | 1305 | 16:15:03.796.363.270 889.9  |                | AFC TCO CReq=0 |      | 27 | 16:15:03.797.375.309 691.0  | CMD (READ (10))       |          | 09 | 01 40 B0 0  |
| 1977       16:15:03.796.433.392 26.66.       AFC TOO CReevO       9       16:15:03.797.405.00 29.16.       DATA IN       09       2 0 0 B 0 0         1309       16:15:03.796.433.095 26.66.       FILLE(4x)       16:15:03.797.450.00 29.16.       DATA IN       09       2 0 0 B 0 0         1309       16:15:03.796.434.91 0.99.       Data Frame TOO       16:15:03.797.597.592.92.16.       DATA IN       09       2 0 0 B 0 0         1311       16:15:03.796.426.007 26.66.       Data Frame TOO       10:15:03.797.625.91.69.16.       DATA IN       09       2 0 0 B 0 0         1312       16:15:03.796.426.007 26.66.       PEVEN       30       16:15:03.797.625.91.92.16.       DATA IN       09       2 0 0 B 0 0         1314       16:15:03.796.426.007 26.66.       FULLe(X)       16:15:03.797.625.91.92.16.       DATA IN       09       2 0 0 B 0 0         1315       16:15:03.796.426.701 26.66.       FULLe(X)       16:15:03.797.71.557.952.92.16.       DATA IN       09       2 0 0 B 0 0         1316       16:15:03.796.426.701 26.66.       FULLe(X)       16:15:03.797.71.31.052.91.6.       DATA IN       09       2 0 0 B 0 0         1317       16:15:03.796.426.701 26.66.       AFC TOO CReevO       16:15:03.797.71.31.052.91.6.       DATA IN       09       2 0 0 B 0 0       16:15:03.797.71.31.052.91.                                                                                                    | 1306 | 16:15:03.796.363.324 53.32  |                | Filler(6x)     |      | 28 | 16:15:03.797.450.942 75.63  |                       | DATA IN  | 09 | 22 00 B0 0  |
| 1938       16:13:03.796.436.407 56.66.       Filler(1%)       0       16:13:03.797.583.40 29.16.       DATA IN       09       2 0 0 B 0 0         1310       16:15:03.796.426.43.916 0.98.       Data Frame TCO       1       16:15:03.797.583.40 29.16.       DATA IN       09       2 0 0 B 0 0         1311       16:15:03.796.426.037 26.66.       Data Frame TCO       3       16:15:03.797.583.40 29.16.       DATA IN       09       2 0 0 B 0 0         1313       16:15:03.796.426.037 26.66.       Filler(1%)       Data Frame TCO       3       16:15:03.797.625.412.91.6.       DATA IN       09       2 0 0 B 0 0         1313       16:15:03.796.426.01 29.6.6.       Filler(1%)       04       16:15:03.797.625.412.91.6.       DATA IN       09       2 0 0 B 0 0         1314       16:15:03.797.642.642 29.16.       DATA IN       09       2 0 0 B 0 0       16:15:03.797.643.42 29.16.       DATA IN       09       2 0 0 B 0 0         1315       16:15:03.797.642.42 29.16.       DATA IN       09       2 0 0 B 0 0       16:15:03.797.742.564 29.16.       DATA IN       09       2 0 0 B 0 0         1315       16:15:03.797.742.564 29.16.       DATA IN       09       2 0 0 B 0 0       16:15:03.797.742.564 29.16.       DATA IN       09       2 0 0 B 0 0       16:15:03.797.742.564 29.16.                                                                                                    | 1307 | 16:15:03.796.363.350 26.66  |                | AFC TCO CReq=0 |      | 29 | 16:15:03.797.480.105 29.16  |                       | DATA IN  | 09 | 22 00 B0 0  |
| 1309     16:15:03.796.424.391.60.98.     Data Frame TCO     1     16:15:03.797.436.392.5.6.     DATA IN     09     20 00 B0 01       1311     16:15:03.796.426.2021.68.02     Data Frame TCO     2     16:15:03.797.567.592.591.6.     DATA IN     09     22 00 B0 01       1312     16:15:03.796.426.027.66.42.037.526.42     DATA IN     09     22 00 B0 01       1313     16:15:03.796.426.027.26.64.01     Failer(2x)     DATA IN     09     22 00 B0 01       1314     16:15:03.796.426.0172.26.42     Failer(2x)     DATA IN     09     22 00 B0 01       1315     16:15:03.796.426.707 26.64.01     Failer(2x)     DATA IN     09     22 00 B0 01       1316     16:15:03.796.426.707 26.64.01     Failer(2x)     DATA IN     09     22 00 B0 01       1316     16:15:03.796.426.701 26.64.01     Failer(2x)     DATA IN     09     22 00 B0 01       1317     16:15:03.796.426.701 26.64.01     Failer(2x)     DATA IN     09     22 00 B0 01       1318     16:15:03.796.426.701 26.64.01     Failer(2x)     DATA IN     09     22 00 B0 01       1318     16:15:03.796.426.701 26.64.01     AFC TCO CReqPO     DATA IN     09     22 00 B0 01       1319     16:15:03.796.426.712.66.24.712.66.01     AFC TCO CReqPO     DATA IN     09     22 00 B0 01 <th>1308</th> <th>16:15:03.796.363.407 56.66</th> <th></th> <th>Filler(4x)</th> <th></th> <th>30</th> <th>16:15:03.797.509.266 29.16</th> <th></th> <th>DATA IN</th> <th>09</th> <th>22 00 B0 01</th>                                                             | 1308 | 16:15:03.796.363.407 56.66  |                | Filler(4x)     |      | 30 | 16:15:03.797.509.266 29.16  |                       | DATA IN  | 09 | 22 00 B0 01 |
| 1310       16:13:03.796.426.281.09 46.64       DATA IN       09       20 08 00         1311       16:15:03.796.426.097 26.64       DATA IN       09       20 08 00         1312       16:15:03.796.426.097 26.64       DATA IN       09       20 08 00         1313       16:15:03.796.426.097 26.64       AFC TOC Cheqr0       16:15:03.797.66.748 29.16.       DATA IN       09       22 00 80 01         1313       16:15:03.796.426.097 26.64.       AFC TOC Cheqr0       16:15:03.797.66.748 29.16.       DATA IN       09       22 00 80 01         1314       16:15:03.796.426.797 26.64.       AFC TOC Cheqr0       16:15:03.797.68.748 29.16.       DATA IN       09       22 00 80 01         1315       16:15:03.796.426.797 26.64.       AFC TOC Cheqr0       16:15:03.797.68.748 29.16.       DATA IN       09       22 00 80 01         1316       16:15:03.796.426.797 26.64.       AFC TOC Cheqr0       16:15:03.797.712.566 29.16.       DATA IN       09       22 00 80 01         1317       16:15:03.796.426.497 26.66.       AFC TOC Cheqr0       16:15:03.797.712.566 29.16.       DATA IN       09       22 00 80 01         1318       16:15:03.796.426.497 26.66.       AFC TOC Cheqr0       16:15:03.797.712.566 29.16.       DATA IN       09       22 00 80 01         1319 <t< th=""><th>1309</th><th>16:15:03.796.424.391 60.98</th><th></th><th>Data Frame TCO</th><th></th><th>31</th><th>16:15:03.797.538.430 29.16</th><th></th><th>DATA IN</th><th>09</th><th>22 00 B0 0</th></t<>               | 1309 | 16:15:03.796.424.391 60.98  |                | Data Frame TCO |      | 31 | 16:15:03.797.538.430 29.16  |                       | DATA IN  | 09 | 22 00 B0 0  |
| 1311       16:13:03.796.426.007 26.66.       Data Frame TCO       33       16:13:03.796.426.007 26.66.       DATA IN       09       2 00 B0 01         1312       16:15:03.796.426.007 32.66.       Filler(2x)       DATA IN       09       2 00 B0 01         1313       16:15:03.796.426.007 32.66.       Filler(2x)       DATA IN       09       2 00 B0 01         1314       16:15:03.796.426.007 32.66.       Filler(2x)       DATA IN       09       2 00 B0 01         1315       16:15:03.796.426.797 46.5.001 29.16.       DATA IN       09       2 00 B0 01         1316       16:15:03.796.426.792 46.64.       Filler(2x)       08       01         1317       16:15:03.796.426.792 46.64.       DATA IN       09       22 00 B0 01         1318       16:15:03.796.426.792 46.64.       DATA IN       09       22 00 B0 01         1318       16:15:03.796.426.792 46.64.       DATA IN       09       22 00 B0 01         1319       16:15:03.796.426.792 16.64.       DATA IN       09       22 00 B0 01         1318       16:15:03.796.426.792 16.64.       DATA IN       09       22 00 B0 01         1320       16:15:03.796.426.792 16.64.       DATA IN       09       22 00 B0 01         1320       16:15:03.797.777.300.693 29.                                                                                                    | 1310 | 16:15:03.796.426.281 1.88us |                | EOF EVEN       |      | 32 | 16:15:03.797.567.593 29.16  |                       | DATA IN  | 09 | 22 00 B0 0  |
| 1312       16:15:03.796.426.691 379.2.       AFC TOC CReq=0       14       16:15:03.797.655.012 29.16.       DATA IN       09       22 00 B0 01         1314       16:15:03.796.426.079 26.66.       AFC TOC CReq=0       5       16:15:03.797.655.012 29.16.       DATA IN       09       22 00 B0 01         1314       16:15:03.796.426.794 26.66.       AFC TOC CReq=0       5       16:15:03.797.655.012 29.16.       DATA IN       09       22 00 B0 01         1315       16:15:03.796.426.794 26.66.       AFC TOC CReq=0       5       16:15:03.797.7455.001 29.16.       DATA IN       09       22 00 B0 01         1316       16:15:03.796.426.791 26.66.       AFC TOC CReq=0       8       16:15:03.797.7455.001 29.16.       DATA IN       09       22 00 B0 01         1317       16:15:03.796.426.012 26.66.       AFC TOC CReq=0       9       16:15:03.797.712.566 29.16.       DATA IN       09       22 00 B0 01         1318       16:15:03.796.426.012 26.66.       AFC TOC CReq=0       41       16:15:03.797.712.566 29.16.       DATA IN       09       22 00 B0 01         1319       16:15:03.796.426.012 26.66.       AFC TOC CReq=0       41       16:15:03.797.783.054 29.16.       DATA IN       09       22 00 B0 01         1320       16:15:03.796.426.012 26.66.       AFC TOC CReq=0       <                                                                                                    | 1311 | 16:15:03.796.426.307 26.66  |                | Data Frame TCO |      | 33 | 16:15:03.797.596.754 29.16  |                       | DATA IN  | 09 | 22 00 B0 0  |
| 1313       16:15:03.796.426.072 66.6       Filler(2x)       DATA IN       09       22 00 B0 01         1314       16:15:03.796.426.072 66.6       AFC TOO CReq®       DATA IN       09       22 00 B0 01         1315       16:15:03.796.426.072 66.6       AFC TOO CReq®       DATA IN       09       22 00 B0 01         1315       16:15:03.796.426.072 66.6       AFC TOO CReq®       DATA IN       09       22 00 B0 01         1316       16:15:03.796.426.072 66.6       AFC TOO CReq®       DATA IN       09       22 00 B0 01         1317       16:15:03.796.426.012 26.66       Filler(2x)       DATA IN       09       22 00 B0 01         1318       16:15:03.796.426.012 26.66       AFC TOO CReq®       DATA IN       09       22 00 B0 01         1318       16:15:03.796.426.012 26.66       AFC TOO CReq®       40       16:15:03.797.71.73 02:16.       DATA IN       09       22 00 B0 01         1318       16:15:03.796.426.012 26.66       AFC TOO CReq®       41       16:15:03.797.71.73 02:16.       DATA IN       09       22 00 B0 01         1320       16:15:03.796.426.912 66.66       AFC TOO CReq®       41       16:15:03.797.785.312 9.16.       DATA IN       09       22 00 B0 01         1321       16:15:03.796.427.012 56.66.       F11er                                                                                                    | 1312 | 16:15:03.796.426.681 373.2  | AFC TCO CReg=0 |                |      | 34 | 16:15:03.797.625.918 29.16  |                       | DATA IN  | 09 | 22 00 B0 0  |
| 1314       16:13:03.796.426.794 5.66.       AFC TOC CReemO       8       16:13:03.797.434.225.16.       DATA IN       09       20 00 00         1315       16:15:03.796.426.794 5.95.9       Filier(2x)       7       16:13:03.797.434.225.16.       DATA IN       09       20 00 80 01         1316       16:15:03.796.426.794 5.95.9       Filier(2x)       7       16:15:03.797.434.225.16.       DATA IN       09       22 00 80 01         1317       16:15:03.796.426.792 5.66.       AFC TOC CReemO       9       16:15:03.797.743.266 23.16.       DATA IN       09       22 00 80 01         1318       16:15:03.796.426.792 5.66.       AFC TOC CReemO       9       16:15:03.797.743.266 23.16.       DATA IN       09       22 00 80 01         1319       16:15:03.796.426.827 5.66.       AFC TOC CReemO       9       16:15:03.797.797.800.058 29.16.       DATA IN       09       22 00 80 01         1320       16:15:03.796.426.827 56.64.       AFC TOC CReemO       40       16:15:03.797.800.058 29.16.       DATA IN       09       22 00 80 01         1321       16:15:03.796.426.827 56.64.       AFC TOC CReemO       42       16:15:03.797.808.058 29.16.       DATA IN       09       22 00 80 01         1321       16:15:03.797.407.427.428.20.16.       DATA IN       09       22 00                                                                                                    | 1313 | 16:15:03.796.426.707 26.66  | Filler(2x)     |                |      | 35 | 16:15:03.797.655.081 29.16  |                       | DATA IN  | 09 | 22 00 B0 0  |
| 1315     16:15:03.796.426.796.429.99.     Filler(2x)     97     16:15:03.797.43.666 29.16.     DATA IN     09     22 00 B0 01       1316     16:15:03.796.426.791.266.6.     AFC TOO CRegmo     16:15:03.797.743.566 29.16.     DATA IN     09     22 00 B0 01       1317     16:15:03.796.426.817.266.6.     AFC TOO CRegmo     16:15:03.797.743.566 29.16.     DATA IN     09     22 00 B0 01       1318     16:15:03.796.426.817.266.6.     AFC TOO CRegmo     16:15:03.797.743.566 29.16.     DATA IN     09     22 00 B0 01       1319     16:15:03.796.426.817.266.6.     AFC TOO CRegmo     41     16:15:03.797.800.689 29.16.     DATA IN     09     22 00 B0 01       1320     16:15:03.796.426.891.266.6.     AFC TOO CRegmo     41     16:15:03.797.800.689 29.16.     DATA IN     09     22 00 B0 01       1321     16:15:03.796.426.891.266.6.     AFC TOO CRegmo     42     16:15:03.797.800.812 9.16.     DATA IN     09     22 00 B0 01       1322     16:15:03.796.426.891.266.6.     Filler(4x)     20     16:15:03.797.801.812 9.16.     DATA IN     09     22 00 B0 01       1322     16:15:03.796.428.201.1180     20     20     20     20     20     00     01       1323     16:15:03.796.428.201.1180     EVERW     45     16:15:03.797.917.954.20     DATA I                                                                                                    | 1314 | 16:15:03.796.426.734 26.66  | AFC TCO CReg=0 |                |      | 36 | 16:15:03.797.684.242 29.16  |                       | DATA IN  | 09 | 22 00 B0 01 |
| 1316     16:15:03.796.426.092 26:6.     AFC TOO CReemo     80     16:15:03.797.742.566 29.16.     DATA IN     09     22 00 B0 01       1318     16:15:03.796.426.092 26:6.     AFC TOO CReemo     90     16:15:03.797.797.701.30 293.16.     DATA IN     09     22 00 B0 01       1318     16:15:03.796.426.092 26:6.     AFC TOO CReemo     90     16:15:03.797.701.30 293.16.     DATA IN     09     22 00 B0 01       1319     16:15:03.796.426.092 26:6.     AFC TOO CReemo     0     16:15:03.797.80.034 29.16.     DATA IN     09     22 00 B0 01       1320     16:15:03.796.426.092 56:6.     AFC TOO CReemo     0     16:15:03.797.80.034 29.16.     DATA IN     09     22 00 B0 01       1321     16:15:03.796.426.092 56:6.     AFC TOO CReemo     0     16:15:03.797.80.034 29.16.     DATA IN     09     22 00 B0 01       1321     16:15:03.796.427.012 56:6.     AFC TOO CReemo     0     16:15:03.797.91.742 29.16.     DATA IN     09     22 00 B0 01       1332     16:15:03.797.6427.012 56:6.     FILLE(KA)     EOF EVEN     45     16:15:03.797.91.742 29.16.     DATA IN     09     22 00 B0 01       1333     16:15:03.797.6428.021 1.101     60     EOF EVEN     45     16:15:03.797.946.702 29.16.     DATA IN     09     22 00 B0 01       1333     16:15:0                                                                                                    | 1315 | 16:15:03.796.426.764 29.99  | Filler(2x)     |                |      | 37 | 16:15:03.797.713.405 29.16  |                       | DATA IN  | 09 | 22 00 B0 01 |
| 1317     16:15:03.796.426.017 26.66.     Filler(x)     09     16:15:03.797.171.730 25.16.     DATA IN     09     2 2 0 0 0 0       1318     16:15:03.796.426.091 26.66.     ART CTO CReg=0     0     16:15:03.797.780.092 29.16.     DATA IN     09     2 2 0 0 0 0       1319     16:15:03.796.426.091 26.66.     ART CTO CReg=0     0     16:15:03.797.800.092 29.16.     DATA IN     09     2 2 0 0 0 0       1310     16:15:03.796.426.091 26.66.     ART CTO CReg=0     0     16:15:03.797.800.092 29.16.     DATA IN     09     2 2 0 0 0 0       1312     16:15:03.796.426.991 26.66.     FLIC TO CReg=0     0     16:15:03.797.800.312 29.16.     DATA IN     09     2 0 0 0 0       1320     16:15:03.796.427.015 56.66.     FLIC TO CReg=0     0     16:15:03.797.800.312 29.16.     DATA IN     09     2 0 0 0 0       1321     16:15:03.796.427.015 56.66.     FLIC TO CReg=0     0     16:15:03.797.91.51.20 29.16.     DATA IN     09     2 0 0 0 0       1322     16:15:03.796.427.015 56.66.     FLIC TO CREg=0     0     16:15:03.797.91.51.20 29.16.     DATA IN     09     2 0 0 00 0       1323     16:15:03.796.428.201 1.1000     EOF EVEN     4     16:15:03.797.946.705 29.16.     DATA IN     09     2 0 0 00 0       1323     16:15:03.797.946.705 29.16.     DATA I                                                                                                    | 1316 | 16:15:03.796.426.791 26.66  | AFC TCO CReg=0 |                |      | 38 | 16:15:03.797.742.566 29.16  |                       | DATA IN  | 09 | 22 00 B0 0  |
| 1318       16:15:03.796.426.041 26:66.       APC TCO CReq=0       0       16:15:03.797.100.098 25.16.       DATA IN       09       22 00 B0 01         1319       16:15:03.796.426.071 26:66.       APC TCO CReq=0       41       16:15:03.797.800.048 25.16.       DATA IN       09       22 00 B0 01         1320       16:15:03.796.426.071 26:66.       APC TCO CReq=0       41       16:15:03.797.800.048 25.16.       DATA IN       09       22 00 B0 01         1320       16:15:03.796.426.027 26:66.       APC TCO CReq=0       42       16:15:03.797.805.048 25.16.       DATA IN       09       22 00 B0 01         1321       16:15:03.796.427.011 56.66.       Filter(4x)       64       16:15:03.797.805.81 25.16.       DATA IN       09       22 00 B0 01         1323       16:15:03.796.427.011 56.66.       Filter(4x)       64       16:15:03.797.91.542 29.16.       DATA IN       09       22 00 B0 01         1323       16:15:03.797.64.28.001 1.1500       EOF EVEN       45       16:15:03.797.91.542 29.16.       DATA IN       09       22 00 B0 01         1324       16:15:03.797.91.542 29.16.       DATA IN       09       22 00 B0 01       00       00       00       00       00       00       00       00       00       00       00       00 <t< th=""><th>1317</th><th>16:15:03.796.426.817 26.66</th><th>Filler(2x)</th><th></th><th></th><th>39</th><th>16:15:03.797.771.730 29.16</th><th></th><th>DATA IN</th><th>09</th><th>22 00 B0 0</th></t<>                                        | 1317 | 16:15:03.796.426.817 26.66  | Filler(2x)     |                |      | 39 | 16:15:03.797.771.730 29.16  |                       | DATA IN  | 09 | 22 00 B0 0  |
| 1319     16:15:03.796.426.097 26.66.     AFC TCO CReq=0     141     16:15:03.797.859.205 29.16.     DATA IN     09     22 00 B0 01       1320     16:15:03.796.426.097 56.66.     AFC TCO CReq=0     142     16:15:03.797.859.218 29.16.     DATA IN     09     22 00 B0 01       1321     16:15:03.796.426.095 26.66.     AFC TCO CReq=0     143     16:15:03.797.859.218 29.16.     DATA IN     09     22 00 B0 01       1322     16:15:03.796.426.095 26.66.     AFC TCO CReq=0     43     16:15:03.797.91.757.91.00     DATA IN     09     22 00 B0 01       1323     16:15:03.796.426.095 20.11.10us     EOF EVEN     44     16:15:03.797.946.705 29.16.     DATA IN     09     22 00 B0 01       1323     16:15:03.796.428.201 1.10us     EOF EVEN     41     16:15:03.797.946.705 29.16.     DATA IN     09     22 00 B0 01                                                                                                    | 1318 | 16:15:03.796.426.844 26.66  | AFC TCO CReg=0 |                |      | 40 | 16:15:03.797.800.893 29.16  |                       | DATA IN  | 09 | 22 00 B0 0  |
| 1320     16:15:03.796.426.927.86.64.     AFC TCO CReq=0     42     16:15:03.797.859.312.82.16.     DATA IN     09     2.0 0.80 0       1321     16:15:03.796.426.994.26.64.     AFC TCO CReq=0     43     16:15:03.797.859.312.82.16.     DATA IN     09     2.0 0.80 0       1322     16:15:03.797.457.385.312.82.16.     DATA IN     09     2.0 0.80 0       1323     16:15:03.797.457.385.312.82.16.     DATA IN     09     2.0 0.80 0       1323     16:15:03.797.457.385.312.82.16.     DATA IN     09     2.0 0.80 0       1323     16:15:03.797.457.385.312.91.6.     DATA IN     09     2.0 0.80 0       1323     16:15:03.797.457.859.312.91.6.     DATA IN     09     2.0 0.80 0       1323     16:15:03.797.457.951.917.542.29.16.     DATA IN     09     2.0 0.80 0       1323     16:15:03.797.947.957.917.542.29.16.     DATA IN     09     2.0 0.80 0       1323     16:15:03.797.947.957.917.542.29.16.     DATA IN     09     2.0 0.80 0       1323     16:15:03.797.947.957.917.947.92.916.     DATA IN     09     2.0 0.80 0       1324     16:15:03.797.947.957.917.947.997.917.947.947.947.947.947.947.947.947.947.94                                                                                                    | 1319 | 16:15:03.796.426.871 26.66  | AFC TCO CReg=0 |                |      | 41 | 16:15:03.797.830.054 29.16  |                       | DATA IN  | 09 | 22 00 B0 0  |
| 1321     16:15:03.796.426.954 26.66.     AFC TCO CReq=0     43     16:15:03.797.883.381 29.16.     DATA IN     09     22 00 B0 0       1322     16:15:03.796.427.011 56.66.     Filler(4x)     44     16:15:03.797.91.7542 29.16.     DATA IN     09     22 00 B0 0       1333     16:15:03.796.428.201 1.19us     EOF EVEN     4     16:15:03.797.946.705 29.16.     DATA IN     09     22 00 B0 0                                                                                                    | 1320 | 16:15:03.796.426.927 56.66  | AFC TCO CReq=0 |                |      | 42 | 16:15:03.797.859.218 29.16  |                       | DATA IN  | 09 | 22 00 B0 0  |
| 1322         16:15:03.796.427.011         56.66.         Filler(sk)         44         16:15:03.797.917.954 29.16.         DATA IN         09         22 00 B0 0           1323         16:15:03.796.420.201 1.18us         EOF EVEN         4         16:15:03.797.946.705 29.16.         DATA IN         09         22 00 B0 0           1         1         1         1         1         1         1         1         1         1         1         1         1         1         1         1         1         1         1         1         1         1         1         1         1         1         1         1         1         1         1         1         1         1         1         1         1         1         1         1         1         1         1         1         1         1         1         1         1         1         1         1         1         1         1         1         1         1         1         1         1         1         1         1         1         1         1         1         1         1         1         1         1         1         1         1         1         1         1         1 <th>1321</th> <th>16:15:03.796.426.954 26.66</th> <th>AFC TCO CReq=0</th> <th></th> <th></th> <th>43</th> <th>16:15:03.797.888.381 29.16</th> <th></th> <th>DATA IN</th> <th>09</th> <th>22 00 B0 0</th>                                                                                                    | 1321 | 16:15:03.796.426.954 26.66  | AFC TCO CReq=0 |                |      | 43 | 16:15:03.797.888.381 29.16  |                       | DATA IN  | 09 | 22 00 B0 0  |
| 1323 16:15:03.796.428.201 1.18us EOF EVEN 45 16:15:03.797.946.705 29.16 DATA IN 09 22 00 B0 0                                                                                                    | 1322 | 16:15:03.796.427.011 56.66  | Filler(4x)     |                |      | 44 | 16:15:03.797.917.542 29.16  |                       | DATA IN  | 09 | 22 00 B0 0  |
|                                                                                                    | 1323 | 16:15:03.796.428.201 1.18us |                | EOF EVEN       | Ţ    | 45 | 16:15:03.797.946.705 29.16  |                       | DATA IN  | 09 | 22 00 B0 0  |
|                                                                                                    | •    |                             |                |                |      | •  |                             |                       |          |    |             |

#### b. 统计列表: 以统计功能快速分类并可追踪数据位置

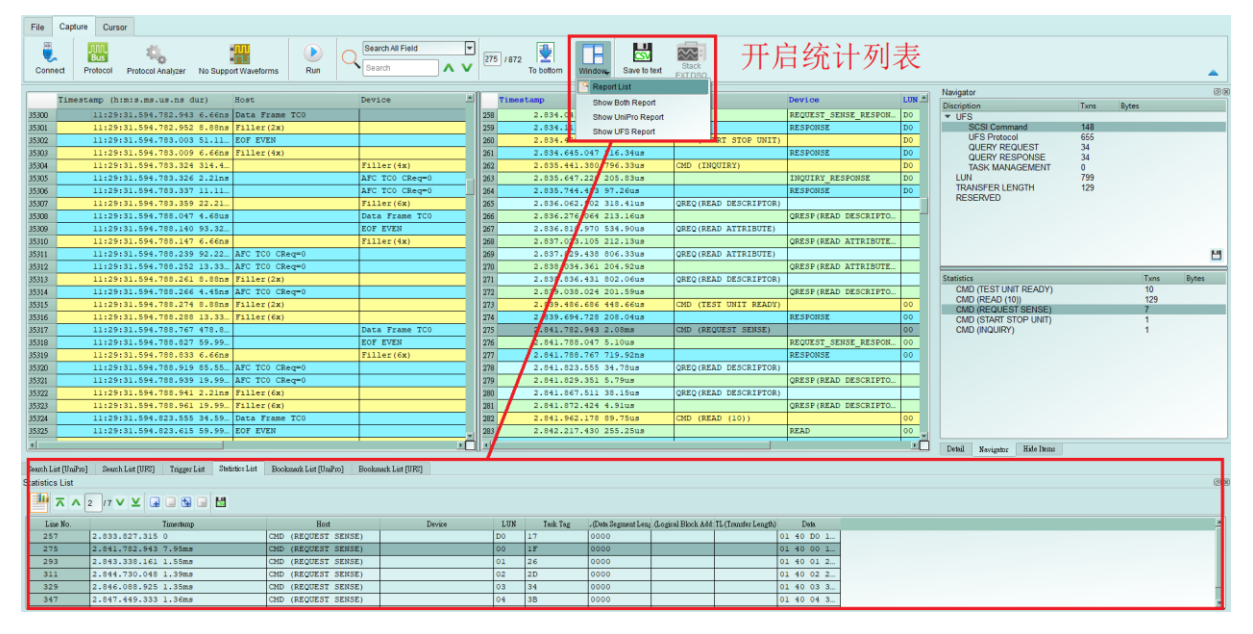

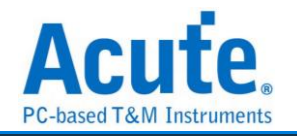

| 11:29:31.594.24<br>11:29:31.594.78<br>11:29:31.594.78<br>11:29:31.594.78<br>11:29:31.594.78<br>11:29:31.594.78<br>11:29:31.594.78<br>11:29:31.594.78<br>11:29:31.594.78                    | 0.624 52.21<br>0.634 52.21<br>2.936 542.2.<br>2.943 6.66ns 1<br>2.952 8.88ns 1<br>3.003 51.11<br>3.003 51.11<br>3.304 314.4<br>3.326 2.21ns<br>3.337 11.11<br>3.359 22.21       | Start of Burst<br>Nata Frame TCO<br>Filler(2x)<br>NOF EVEN<br>Filler(4x) | Start of Burst<br>TILLEL(UM)<br>Filler(4M)<br>Filler(4M) | 259<br>259<br>260<br>261<br>262<br>263<br>264<br>265 |   | 2.834.041.770 214.45us<br>2.834.111.270 66.49us<br>2.834.428.705 317.43us<br>2.834.645.047 216.34us<br>2.835.441.380 796.33us<br>2.835.647.220 205.83us<br>2.835.644.82 87 20m  | CMD (START STOP UNIT)<br>CMD (INQUIRY) | RESPONSE<br>RESPONSE<br>RESPONSE<br>INCUTRY_RESPONSE              | D0<br>D0<br>D0<br>D0<br>D0<br>D0<br>D0 | Discription<br>UFS<br>SCSI Command<br>UFS Protocol<br>QUERY REQUEST<br>QUERY RESPONSE<br>TASK MANAGEMENT<br>LUN | Txns<br>148<br>655<br>34<br>34<br>0<br>799 | Bytes |    |
|----------------------------------------------------------------------------------------------------|----------------------------------------------------------------------------------------------------|--------------------------------------------------------------------------|----------------------------------------------------------|------------------------------------------------------|---|----------------------------------------------------------------------------------------------------|----------------------------------------|-------------------------------------------------------------------|----------------------------------------|----------------------------------------------------------------------------------------------------|--------------------------------------------|-------|----|
| 1129131.594.78<br>11229131.594.79<br>11229131.594.78<br>11229131.594.78<br>11229131.594.78<br>11229131.594.78<br>11229131.594.78<br>11229131.594.78<br>11229131.594.78<br>11229131.594.78  | 0.624 52.21<br>0.635 10.34<br>2.936 542.2<br>2.943 6.66ns 1<br>2.952 8.88ns 1<br>3.003 51.11. 1<br>3.009 6.66ns 1<br>3.324 314.4<br>3.326 2.21ns<br>3.337 11.11.<br>3.359 22.21 | Start of Burst<br>Nata Frame TCO<br>Filler(2X)<br>NOF EVEN<br>Filler(4X) | Filler(4x)                                               | 258<br>259<br>260<br>261<br>263<br>263<br>264<br>265 |   | 2.834.041.770 69.4948<br>2.634.111.270 69.4948<br>2.634.428.705 317.4348<br>2.634.645.047 216.3448<br>2.635.441.380 796.3348<br>2.635.647.220 205.6348<br>2.635.644.620 77 2048 | CMD (START STOP UNIT)<br>CMD (INQUIRY) | REQUEST_SENSE_RESPON.<br>RESPONSE<br>RESPONSE<br>INQUIRY_RESPONSE | 00<br>00<br>00<br>00<br>00<br>00       | UFS     SCSI Command     UFS Protocol     QUERY REQUEST     QUERY RESPONSE     TASK MANAGEMENT     LUN          | 148<br>655<br>34<br>34<br>0<br>799         |       |    |
| 11:29:31.594.70<br>11:29:31.594.70<br>11:29:31.594.70<br>11:29:31.594.70<br>11:29:31.594.70<br>11:29:31.594.70<br>11:29:31.594.70<br>11:29:31.594.70<br>11:29:31.594.70<br>11:29:31.594.70 | 2.936 542.2. 1<br>2.943 6.66ns 1<br>2.952 8.88ns 1<br>3.003 51.11 1<br>3.009 6.66ns 1<br>3.324 314.4.<br>3.326 2.21ns<br>3.337 11.11                                            | Start of Burst<br>Data Frame TCO<br>Filler(2x)<br>COF EVEN<br>Filler(4x) | Filler(4x)                                               | 259<br>260<br>261<br>262<br>263<br>264<br>265        |   | 2.034.111.270 09.4943<br>2.834.428.705 317.4348<br>2.834.645.047 216.3448<br>2.835.441.380 796.3348<br>2.835.647.220 205.8348<br>2.835.647.220 205.8348                         | CMD (START STOP UNIT)<br>CMD (INQUIRY) | RESPONSE<br>INCUIRY_RESPONSE                                      | D0<br>D0<br>D0<br>D0                   | UES Protocol<br>QUERY REQUEST<br>QUERY RESPONSE<br>TASK MANAGEMENT<br>LUN                                       | 655<br>34<br>34<br>0<br>799                |       |    |
| 11:29:31.594.78<br>11:29:31.594.78<br>11:29:31.594.70<br>11:29:31.594.70<br>11:29:31.594.70<br>11:29:31.594.70<br>11:29:31.594.70<br>11:29:31.594.70<br>11:29:31.594.70<br>11:29:31.594.70 | 2.936 542.2 2<br>2.943 6.66ns 1<br>2.952 8.88ns 1<br>3.003 51.11. 1<br>3.009 6.66ns 3<br>3.324 314.4.<br>3.326 2.21ns<br>3.337 11.11.<br>3.339 22.21.                           | start of Burst<br>Data Frame TCO<br>Filler(2x)<br>DOF EVEN<br>Filler(4x) | Filler(4x)                                               | 261<br>262<br>263<br>264<br>265                      |   | 2.834.425.705 317.4348<br>2.834.645.047 216.3448<br>2.835.441.380 796.3348<br>2.835.647.220 205.8348<br>2.835.647.220 205.8348                                                  | CMD (START STOP UNIT)<br>CMD (INQUIRY) | RESPONSE<br>INQUIRY_RESPONSE                                      | D0<br>D0<br>D0                         | QUERY REQUEST<br>QUERY RESPONSE<br>TASK MANAGEMENT<br>LUN                                                       | 34<br>34<br>0<br>799                       |       |    |
| 11:29:31.594.70<br>11:29:31.594.70<br>11:29:31.594.70<br>11:29:31.594.70<br>11:29:31.594.70<br>11:29:31.594.70<br>11:29:31.594.70<br>11:29:31.594.70                                       | 2.943 6.6668 1<br>2.952 8.8868 1<br>3.003 51.11. 8<br>3.309 6.6668 1<br>3.324 314.4<br>3.326 2.2188<br>3.337 11.11<br>3.359 22.21                                               | Vata frame 100<br>Filler(2x)<br>Fof EVEN<br>Filler(4x)                   | Filler(4x)                                               | 261<br>262<br>263<br>264<br>265                      |   | 2.835.441.380 796.33us<br>2.835.647.220 205.83us<br>2.835.647.220 205.83us                                                                                                    | CMD (INQUIRY)                          | INQUIRY_RESPONSE                                                  | D0<br>D0                               | QUERY RESPONSE<br>TASK MANAGEMENT<br>LUN                                                                        | 34<br>0<br>799                             |       |    |
| 11:29:31.594.78<br>11:29:31.594.78<br>11:29:31.594.78<br>11:29:31.594.78<br>11:29:31.594.78<br>11:29:31.594.78<br>11:29:31.594.78<br>11:29:31.594.78                                       | 2.952 8.88h8 1<br>3.003 51.11 8<br>3.309 6.66h8 1<br>3.324 314.4<br>3.326 2.21h8<br>3.337 11.11<br>3.359 22.21                                                                  | AIIEE(2x)<br>GOF EVEN<br>Filler(4x)                                      | Filler(4x)                                               | 262<br>263<br>264<br>265                             |   | 2.835.441.380 796.3308<br>2.835.647.220 205.8308<br>2.835.746 493 97 2508                                                                                                    | CHD (INGOINT)                          | INQUIRY_RESPONSE                                                  | DO                                     | TASK MANAGEMENT                                                                                                 | 0<br>799                                   |       |    |
| 11:29:31.594.78<br>11:29:31.594.78<br>11:29:31.594.78<br>11:29:31.594.78<br>11:29:31.594.78<br>11:29:31.594.78<br>11:29:31.594.78                                                          | 3.003 51.11. 1<br>3.009 6.66ns 3<br>3.324 314.4. 3<br>3.326 2.21ns<br>3.337 11.11. 3<br>3.359 22.21.                                                                            | SOF EVEN<br>Filler(4x)                                                   | Filler(4x)                                               | 263<br>264<br>265                                    |   | 2.035.047.220 205.0308                                                                                                    |                                        | INGOIRI_RESPONSE                                                  | 00                                     | LON                                                                                                    | (32                                        |       |    |
| 11:29:31.594.78<br>11:29:31.594.78<br>11:29:31.594.78<br>11:29:31.594.78<br>11:29:31.594.78<br>11:29:31.594.78                                                                             | 3.324 314.4<br>3.326 2.21ns<br>3.337 11.11<br>3.359 22.21                                                                                                    | 11165 (4X)                                                               | Filler(4x)                                               | 265                                                  |   |                                                                                                    |                                        | DECDOMOE                                                          | 20                                     | TRANSFER LENGTH                                                                                                 | 129                                        |       |    |
| 11:29:31.594.70<br>11:29:31.594.70<br>11:29:31.594.70<br>11:29:31.594.70<br>11:29:31.594.70                                                                                                | 3.326 2.21ns<br>3.337 11.11<br>3.359 22.21                                                                                                    |                                                                          | AEC TCO CROCED                                           | 205                                                  |   | 2 995 052 602 919 4104                                                                                                    | OBEO (BEAD, DESCRIPTOR)                | RESPONSE                                                          | 100                                    | RESERVED                                                                                                    |                                            |       |    |
| 11:29:31.594.78<br>11:29:31.594.78<br>11:29:31.594.78                                                                                                    | 3.337 11.11                                                                                                    |                                                                          |                                                          | 266                                                  |   | 2 036 276 064 212 1614                                                                                                    | CREW (READ DESCRIPTOR)                 | OPEGD (PEAD DESCRIPTO                                             |                                        |                                                                                                    |                                            |       |    |
| 11:29:31.594.78<br>11:29:31.594.78                                                                                                    | 3.359 22.21                                                                                                    |                                                                          | AFC TCO CReq=0                                           | 200                                                  | - | 2 995 910 670 534 6004                                                                                                    | OBEO (BEAD ATTRIBUTE)                  | Where (RERD DESCRIPTO.                                            |                                        |                                                                                                    |                                            |       |    |
| 11:29:31.594.78                                                                                                    |                                                                                                    |                                                                          | Filler(fr)                                               | 207                                                  |   | 2 897 022 105 212 1214                                                                                                    | CREW(READ ATTRIBUTE)                   | OPEGD (DEAD ATTRIBUTE                                             | -                                      |                                                                                                    |                                            |       |    |
| 11.29.31.394.70                                                                                                    | 0.047 4 59114                                                                                                    |                                                                          | Data Evano TCO                                           | 200                                                  | - | 2 027 025 420 006 2216                                                                                                    | OBEO (BEAD ATTRIBUTE)                  | Where (Read All Read of La                                        |                                        |                                                                                                    |                                            |       |    |
| 11:20:21 504 70                                                                                                    | 0.047 4.0008                                                                                                    |                                                                          | FOR FUEN                                                 | 209                                                  |   | 2 020 024 261 204 62116                                                                                                    | CREG(READ ATTRIBUTE)                   | OPEGD (DEAD ATTRIBUTE                                             |                                        |                                                                                                    |                                            |       |    |
| 11:20:31 504 70                                                                                                    | 0.147 £ 550e                                                                                                    |                                                                          | EVI STER                                                 | 270                                                  | - | 2 020 025 421 002 0514                                                                                                    | OBEO (BEAD, DESCRIPTOR)                | Where (Read All Read of La                                        |                                        |                                                                                                    |                                            |       |    |
| 11:20:21 504 70                                                                                                    | 0.117 0.00118                                                                                                    | EC TCO CReamO                                                            | ETTTEL (48)                                              | 271                                                  |   | 2 836 038 034 201 5614                                                                                                    | CREW (READ DESCRIPTOR)                 | OPEGD (PEAD DESCRIPTO                                             |                                        |                                                                                                    |                                            |       |    |
| 11:29:31 594 78                                                                                                    | 8 252 13 33 3                                                                                                    | AFC TCO CReq=0                                                           |                                                          | 272                                                  |   | 2 839 486 686 448 66119                                                                                                    | CMD (TEST INIT READY)                  |                                                                   | 00                                     |                                                                                                    |                                            | -     | -  |
| 11:29:21 594 79                                                                                                    | 0 261 0 00ne 1                                                                                                    | Filler/2w                                                                |                                                          | 274                                                  | _ | 2 939 694 729 209 0414                                                                                                    | CHE (LEDT ONLY PERDY)                  | PESDONSE                                                          | 00                                     | Statistics                                                                                                    |                                            | Txns  | By |
| 11.20.21 504 70                                                                                                    | 0.201 0.00ms                                                                                                    | TALLEL (OR)                                                              |                                                          | 174                                                  |   | 2 941 792 642 2 09mg                                                                                                    | CMD (BROTTEST SPHER)                   | RESPONSE                                                          | 00                                     | CMD (TEST UNIT READY)                                                                                           |                                            | 10    |    |
| 11:20:01 504 70                                                                                                    | 0.200 4.40ma                                                                                                    | filler(2x)                                                               |                                                          | 276                                                  | _ | 2 041 700 047 5 10ma                                                                                                    | (RECOLDI DENDE)                        | DECHECT CENCE DECDON                                              | 00                                     | CMD (REQUEST SENSE)                                                                                             |                                            | 7     |    |
| 11.20.21 504 70                                                                                                    | 0.200 10 20 1                                                                                                    | Filler (Sw)                                                              |                                                          | 10                                                   |   | 2.041.700.047 3.1008                                                                                                    |                                        | DECOUST SERVE RESPON.                                             | 00                                     | CMD (START STOP UNIT)                                                                                           |                                            | 1     |    |
| 11:20:21 504 70                                                                                                    | 0 767 470 0                                                                                                    | TITEL (ON)                                                               | Data Exame TCO                                           | 220                                                  |   | 2 841 822 555 24 7814                                                                                                    | OREO (READ, DESCRIPTOR)                |                                                                   |                                        | CMD (INQUIRY)                                                                                                   |                                            | 1     |    |
| 11.20.21 504 70                                                                                                    | 8 837 56 00                                                                                                    |                                                                          | POP FUEN                                                 | 12                                                   |   | 2 841 826 251 5 7648                                                                                                    | GREG (RERD DESCRIPTOR)                 | OBESD (BESD DES/DIETO                                             | - L                                    |                                                                                                    |                                            |       |    |
| 11-20-21 504 70                                                                                                    | 0.027 09.99                                                                                                    |                                                                          | EVE EVEN                                                 | 279                                                  |   | 2.041.029.331 3.7948                                                                                                    |                                        | URESP (READ DESCRIPTO.                                            | <u>н т</u>                             |                                                                                                    |                                            |       |    |
| 11:29:31.594.70                                                                                                    | 0.033 0.00Hs                                                                                                    | PC TCO CReamo                                                            | FILLET (6X)                                              | 280                                                  | - | 2.041.007.511 30.1508                                                                                                    | GREG (READ DESCRIPTOR)                 | OBESD (BEND, DESCRIPTO)                                           |                                        |                                                                                                    |                                            |       |    |
| 11-20-21 504 70                                                                                                    | 0.949 00.00                                                                                                    | APC TCO CREQ-0                                                           |                                                          | 201                                                  | - | 2.041.072.424 4.9108                                                                                                    | CHD (2000) (10))                       | URESP (READ DESCRIPTO.                                            | 00                                     |                                                                                                    |                                            |       |    |
| 11-20-21 504 70                                                                                                    | 0.041 2 2100 1                                                                                                    | Riller(fr)                                                               |                                                          | 204                                                  | - | 2 842 212 420 255 2504                                                                                                    | (RERD (10))                            | 0520                                                              | 00                                     |                                                                                                    |                                            |       |    |
| 11:20:21 504 70                                                                                                    | 0.061 10 00 1                                                                                                    | Filler(6x)                                                               |                                                          | 20.5                                                 |   | 2 042 224 722 7 20ma                                                                                                    |                                        | DECONSE                                                           | 00                                     |                                                                                                    |                                            |       |    |
| 11:29:31.594.70                                                                                                    | 0.961 19.99                                                                                                    | TILLEL (CX)                                                              |                                                          | 284                                                  |   | 2.092.229.725 7.2948                                                                                                    | CMD (BEAD (10))                        | RESPONSE                                                          | 00                                     |                                                                                                    |                                            |       |    |
| 11-20-21 504 02                                                                                                    | 0.000 01.09                                                                                                    | ACA FIAME ICO                                                            |                                                          | 20.5                                                 | - | 2.042.270.017 43.2948                                                                                                    | CRD (RERD (10))                        | 0730                                                              | 00                                     |                                                                                                    |                                            |       |    |
| 11:29:31.394.02                                                                                                    | 3.613 59.99                                                                                                    | LOF EVEN                                                                 |                                                          | 290                                                  |   | 2.042.375.741 105.7208                                                                                                    |                                        | READ                                                              | 00                                     |                                                                                                    |                                            |       |    |
| 11:29:31.594.02                                                                                                    | 3.622 6.66ns                                                                                                    | (TTTEL(AX)                                                               | T( ) ) and (Cor)                                         | 287                                                  |   | 2.842.383.034 7.2908                                                                                                    | CHE (101)                              | RESPONSE                                                          | 00                                     |                                                                                                    |                                            |       |    |
| 11:29:31.394.02                                                                                                    | 3.943 321.0                                                                                                    |                                                                          | FILLET (CX)                                              | 288                                                  |   | 2.042.440.363 65.3248                                                                                                    | CRD (READ (10))                        | 1                                                                 |                                        |                                                                                                    |                                            |       |    |

从UFS的统计数据追寻至Unipro原始数据的过程

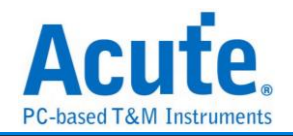

#### **11. UFS Settings**

| Protocol Settings                                                              |                          |                                                                                                    |                                                                |                                                                                                    | ×                          |
|--------------------------------------------------------------------------------|--------------------------|----------------------------------------------------------------------------------------------------|----------------------------------------------------------------|----------------------------------------------------------------------------------------------------|----------------------------|
| eMMC 5.1<br>MIPI CSI<br>MIPI DSI<br>NAND Flash<br>MIPI RFFE<br>RS232<br>SD 3.0 | Connection UFS Fixture   |                                                                                                    | Startup<br>Mode<br>Lane<br>Gear                                | PWM<br>1 Lane<br>PWM-Gear1                                                                                                    | Reference Clock            |
| SD 4.0<br>SGMII<br>SPI<br>UFS                                                  | UFS Probe Settings 2     | Active<br>UFS M-PHY<br>Way Station<br>RefCik<br>Show RefCik<br>Reset pin (CH4)<br>Show Volt. Detect Ch<br>VCC(A0)<br>VCCQ2(A1) | Trigger Or  UFS Pa An SC UFS Pa SC Unknov Voltage Dr VCC( VCCC | An Solution of the second second seco | Trigger Item 0/8 Clear All |
|                                                                                | Detail Report Display    |                                                                                                    | Filter                                                         |                                                                                                    |                            |
|                                                                                | Table + Text     Default | • Table only                                                                                                    | _ Data Fi                                                      | lter > 256                                                                                                    | ✓ bytes                    |
|                                                                                |                          |                                                                                                    |                                                                |                                                                                                    |                            |

- 1. Connection: 需选择 BF7264B+与待测物的连接方式
- 2. UFS Probe Settings: 可交换同一 Lane 之 p/n; 可选择是否要显示 RefClk 量测数据
- 3. UFS-tip Settings:
  - a. 可开启 UFS Reset pin 之判断,需接上 reset pin 于 UFS probe 之 LA tip CH4 位置. 当协议分析收到 Reset 信号时,就会重置 Power mode 回到 PWM mode.
  - b. 打开电压侦测之后,当电压有变化时会显示所侦测到的电压值
- 4. Detail Report Display: 可选择是否需要文字描述的解析方式
- 5. Startup: 需设定于撷取当下,待测物所运行之模式; 必须设定 Reference Clock, 可选择 19.2/26/38.4/52 MHz 选项 (无论 RefClk 信号是否有接上,此数值都必须正确 设定,不然信号分析可能会出现错误)
- Trigger On: 可设定 Unipro/UFS packets, 共 8 组,以及 Unknown Packet, CRC Error 触发选项,另加入两组电压侦测可使用
- 7. Filter: 开启后将会滤除大于设定值之封包后方数据

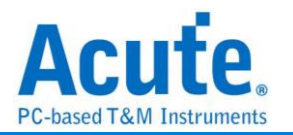

## FAQ

1. 支持 UFS 第几版的规格,是否有 Differential 对数或 port 数限制呢?

A : MIPI M-PHY 3.0, Up to 5.8Gbps (Gear 3, Rate A / B), 2 Lanes

MIPI Unipro 1.8 JEDEC UFS 2.1 JEDEC UFS 3.1 commands

2. 量测时是否会影响讯号质量?

A:外接的仪器量测必然会有部分的负载效应影响,我们采用 SMPM Coaxial Cable 的连接方式来降低对待测物干扰并提升讯号质量。

3. 是否有支持讯号发送 (Tx) 功能?

A:不支持讯号发送功能

- 4. 量测时须注意的事项
  - a. 接线问题判断与排除方法:

请确实按手册<u>探头与待测物连接方式</u>进行连接。若量测起来 PWM 正常,但无法看 到任何 HS data 或只能上 1 Lane 而无法上 2 Lane 时,就应先检查接线是否有错误。 b. Reference clock 设定方式:

在 Settings 有提供 Ref Clk 19.2MHz(default) / 26MHz / 38.4MHz / 52MHz 四个选项。 若不清楚所使用的 Ref clk 为何时,可按下列方式做判断。若 PWM 正常,但 HS Data 都是错误的,请尝试调整 Ref Clk 为其他速率再抓一次。

- 5. 有指定某个 Unipro, UFS packet 做为 trigger 点的功能吗?
- A:可以指定特定的 Unipro, UFS packet 或是 Error 进行触发。

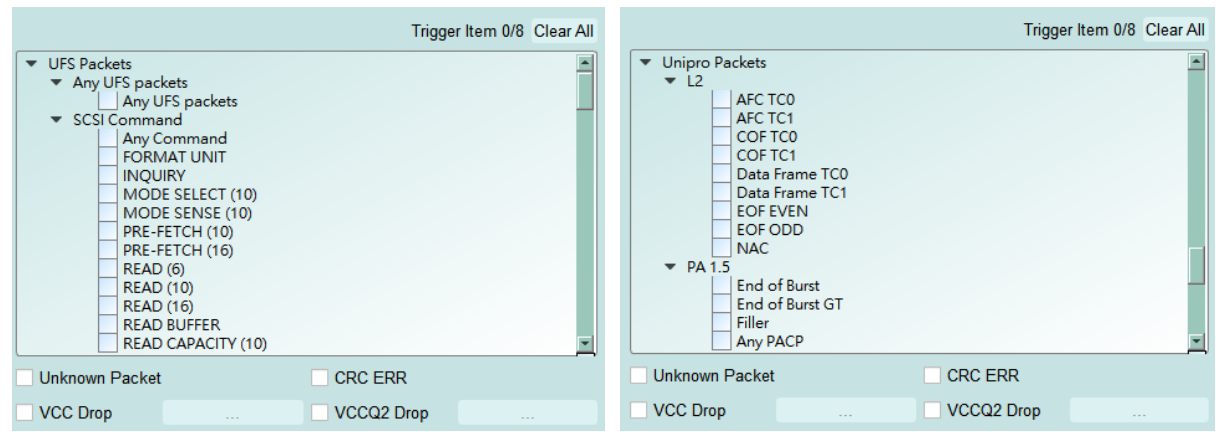

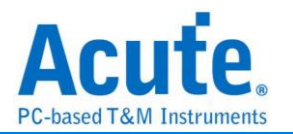

- 6. 是否可以自行设定一个 Unipro, UFS 起始点,指定抓取多少时间内的 Data?
  - A:可以将起始条件设定在触发项目后,到工作模式选单内调整为数据监控仪模式, 并指定撷取时间长度。

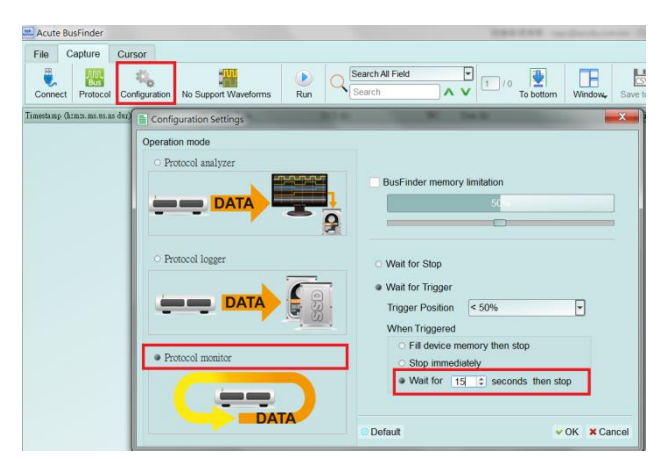

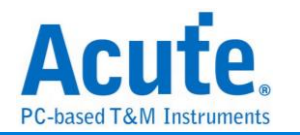

# 探头与待测物连接方式

a. 使用 UFS Fixture (连接器)方式连接

使用时机:

若 Host 有多套时可用连接器的方式,方便更换 Host 与 UFS Chip,以及不需要 跳线直接使用 SMPM Cable 连接 Way Station。

由于连接器使用软扁平电缆延伸讯号,只适合应用于 UFS Chip 周边组件不干涉的情况。

| 零件列表                                        |                  |
|---------------------------------------------|------------------|
| 1. 连接器主板(Con Fixture)                       |                  |
| 2. 连接器小板(Con Dummy<br>Board)                | f 面 需 植 0.3mm 锡球 |
| 3. 连接器<br>DF17-30DS-0.5V (HiRose Connector) |                  |

Step1: 将待测物上的 UFS Chip 拔起,拔起来的 UFS Chip 需重新植钖球。

Step2: 将连接器小板,焊在已拆下 UFS Chip 位置。

焊接连接器小板时请注意 Pin1 方向

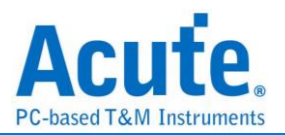

Step3: 将连接器(DF17-30DS-0.5V)放在连接器小板上,在焊接之前请先注意连接器 背后定位柱方向与小板定位孔位置

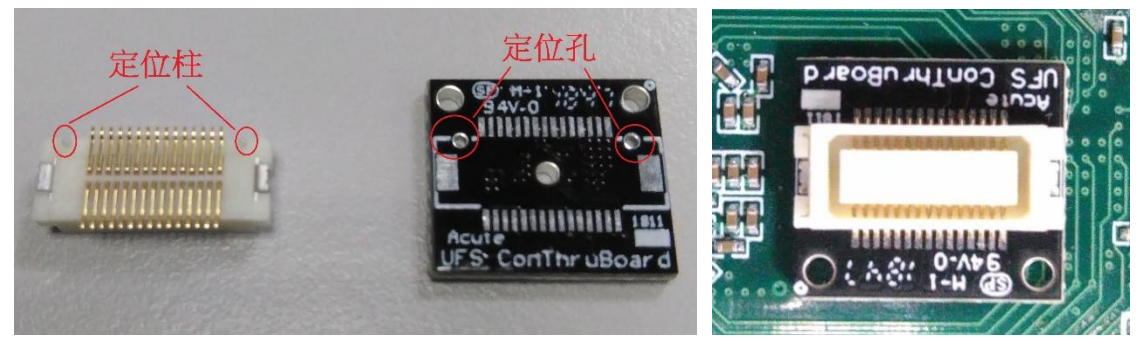

Step4: 连接器放置小板确认完成开始焊接,焊接完成后确认 pin 脚之间有无短路。 Pin 脚名称如下图

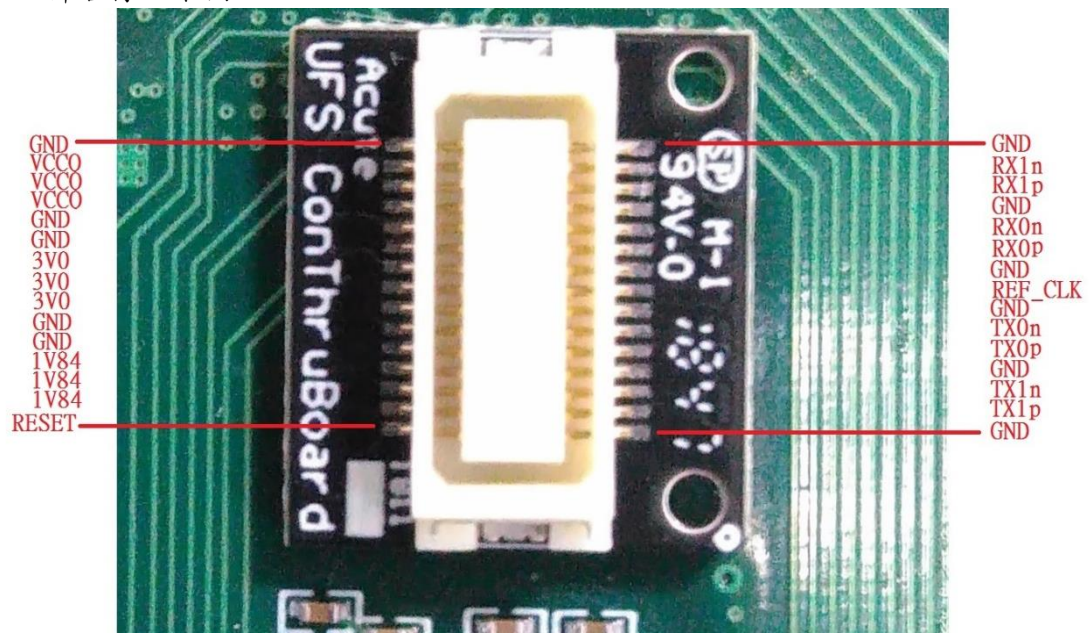

Step5: 连接主板,连接前请先注意主板连接器上定位针与小板定位孔位置

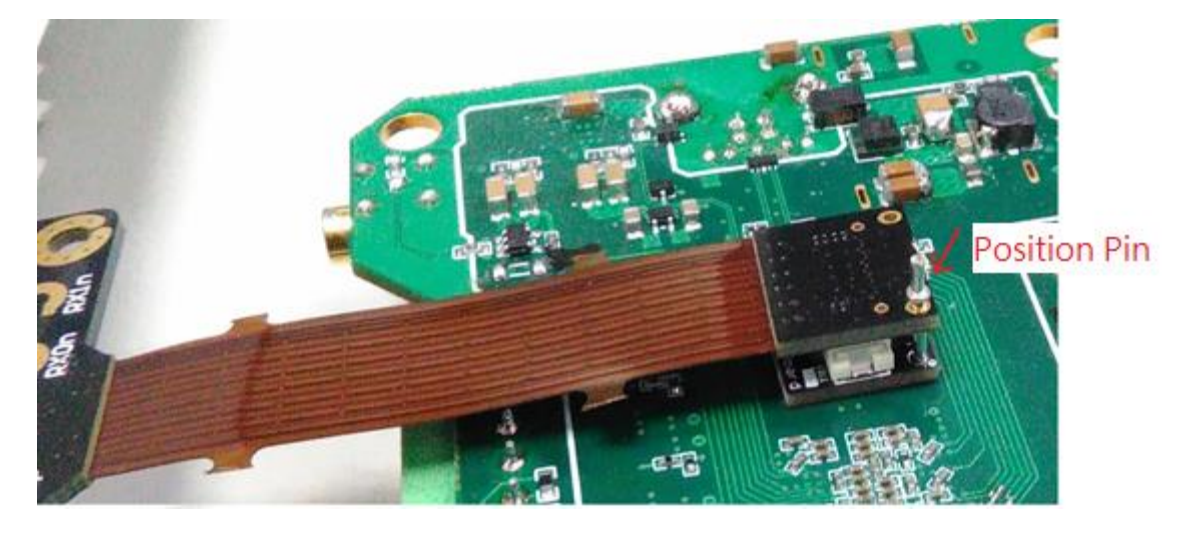

Step6: 将拔起来的 UFS Chip 放进连接器主板 UFS Socket (FBGA153 Socket),完成。

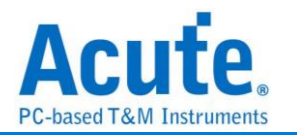

b. 使用增高板搭配 End-tip 方式连接

使用时机:

若原 UFS Chip 周边组件干涉,无法使用 UFS Fixture 时以及 UFS Chip 周边没有测试点(Test point)可进行跳线时,就需拔除原 UFS Chip,以增高板垫高之后再从测试点接上 End-tip 后再使用 SMPM Cable 连接 Way Station。

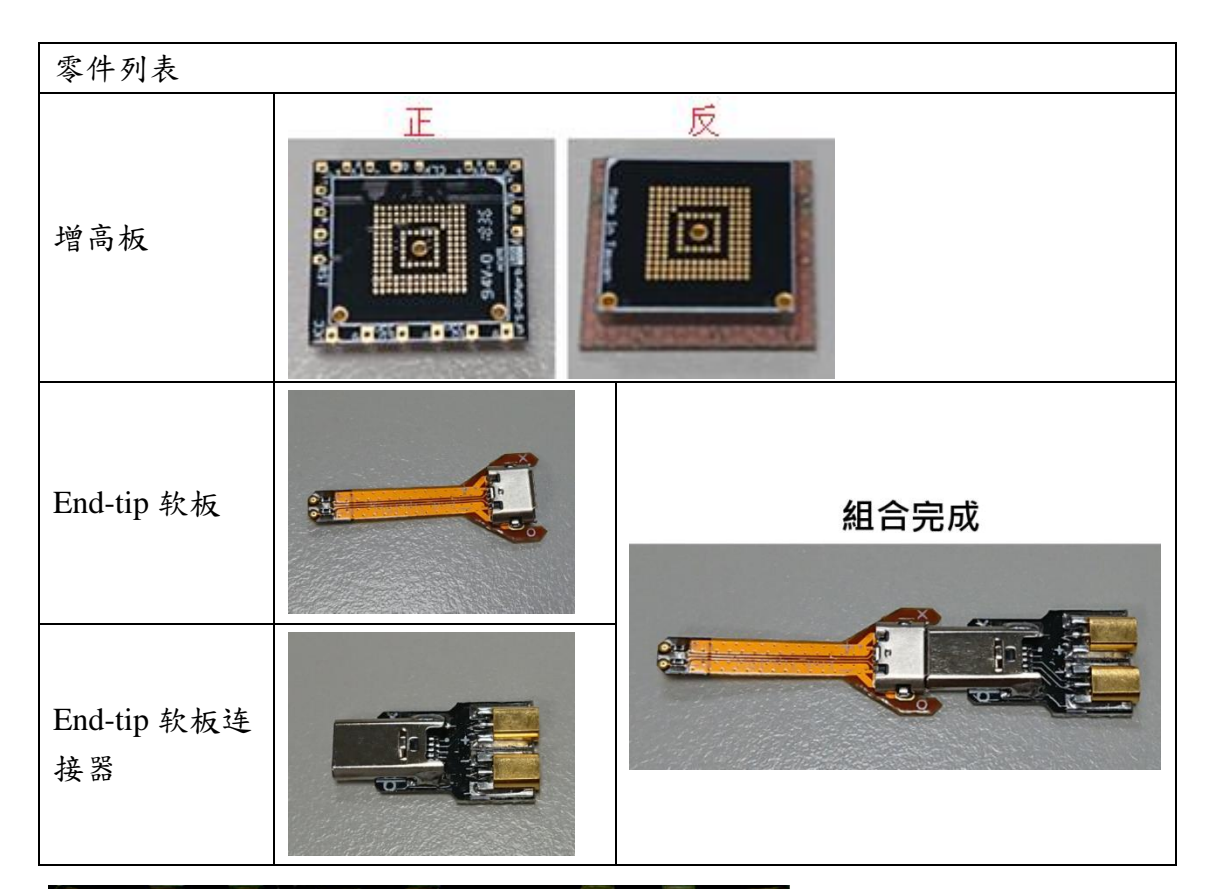

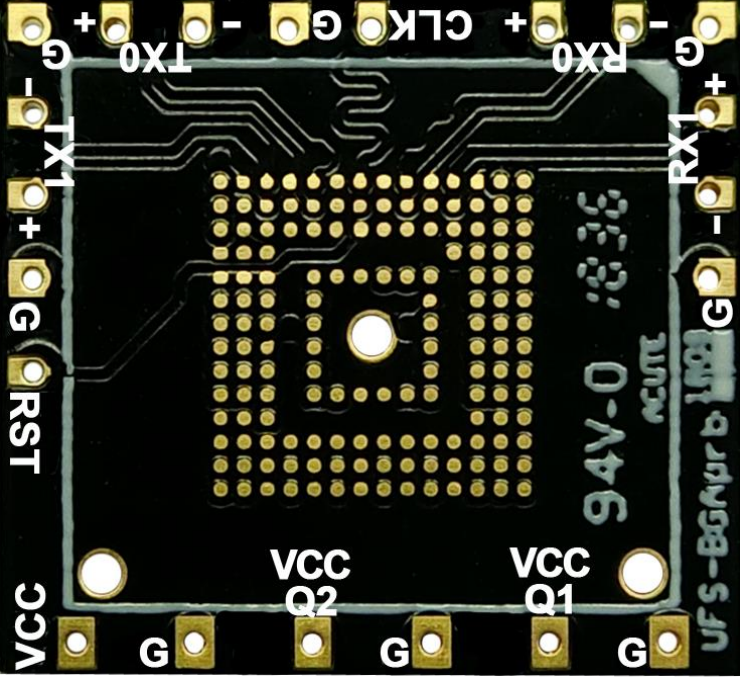

增高板脚位图

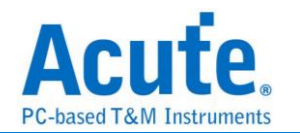

c. 使用 End-tip 方式连接

使用时机:

若待测板已留有测试点(Test point)可进行跳线时,可直接使用 End-tip 接上测试,就不需使用增高板。

UFS 标配的 End-tip 软板上面的电阻为 2500hm,一般的情况下可直接使用。 若希望缩短跳线距离以提升讯号质量,可按照下列方式以电阻桥接的方式处理即可。 若要不跳线利用电阻桥接方式(如下图),End-tip 就要做修改。

修改流程:

Step1: 电阻拿掉,头剪掉,保留2个焊点。

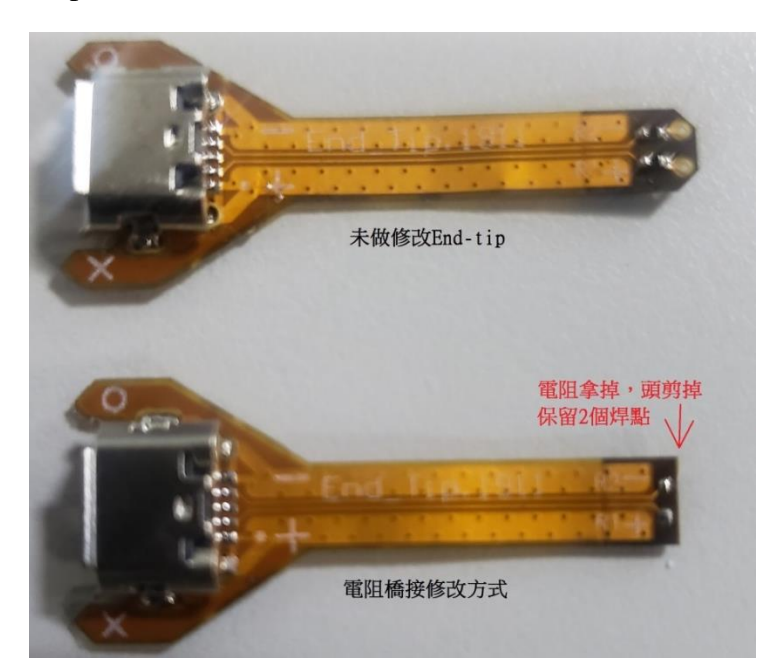

<u>Step2</u>: 改完后 End-tip 上面的 P/N 焊点与增高板的 P/N 焊点对齐,对齐后再将电阻 2500hm 焊上去,4 组 data +1 条 clk 焊完后再焊接地线。

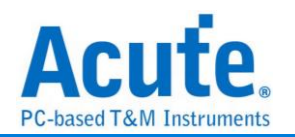

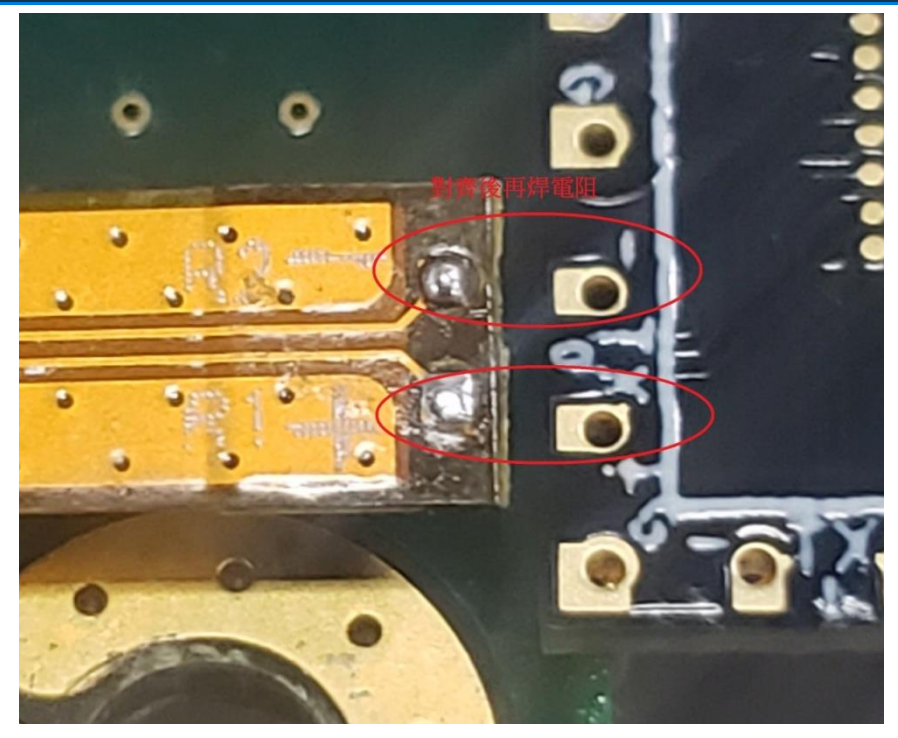

完成示意图。此种方式因距离最短使得讯号质量会比 End-tip 跳线连接的方式来的好。

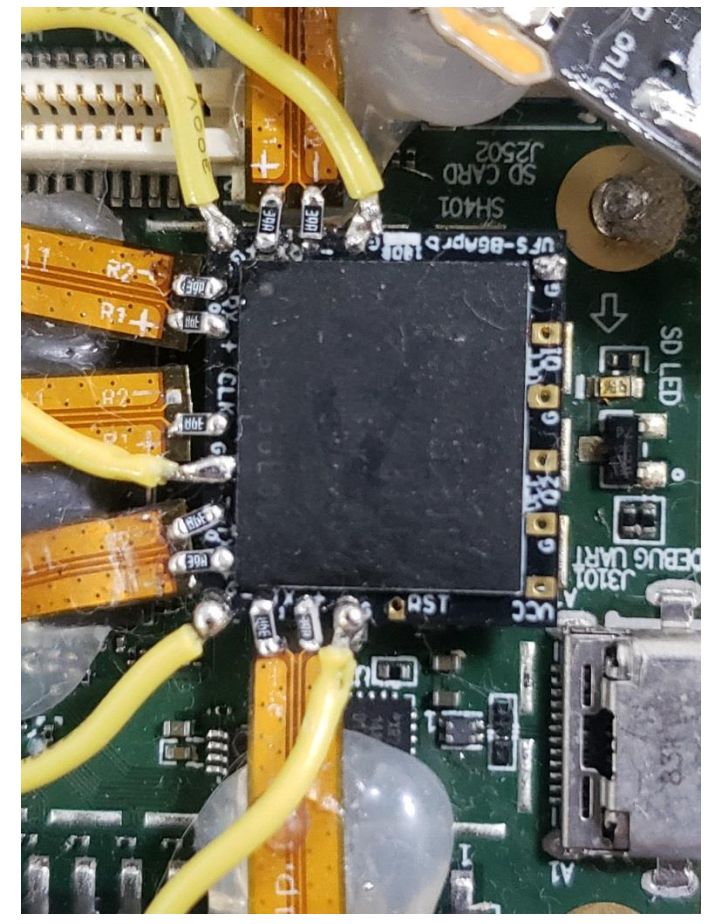

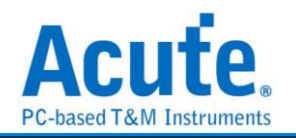

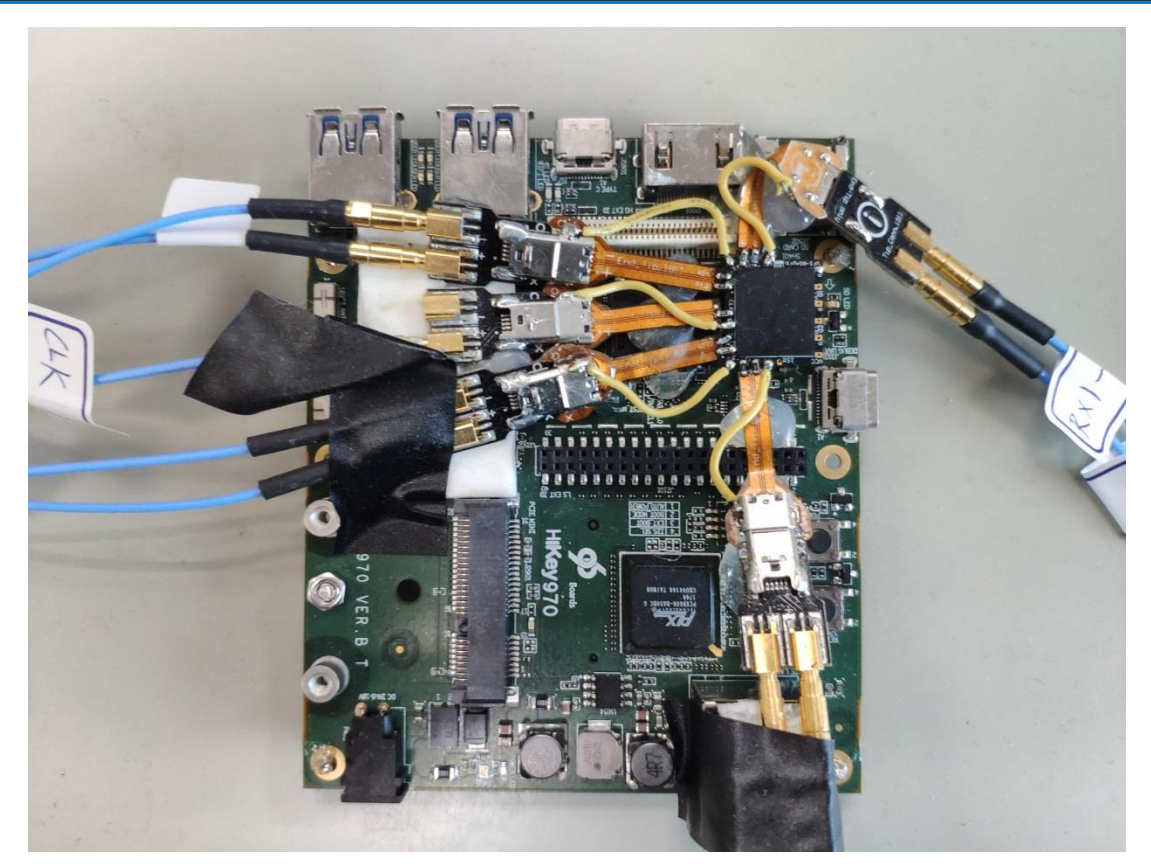

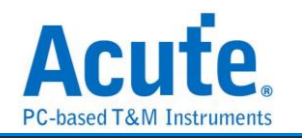

### Way Station 连接

- 1. UFS Probe 请安装于 BusFinder 7264B+ 的 Slot B 插槽
- Way Station 转接盒各有一个 USB Type B 插孔,请使用对应之 USB Cable 安装于 主机正面插孔。安装时,请按照 Way Station 铭板标示之 Top/Botom 安装即可。

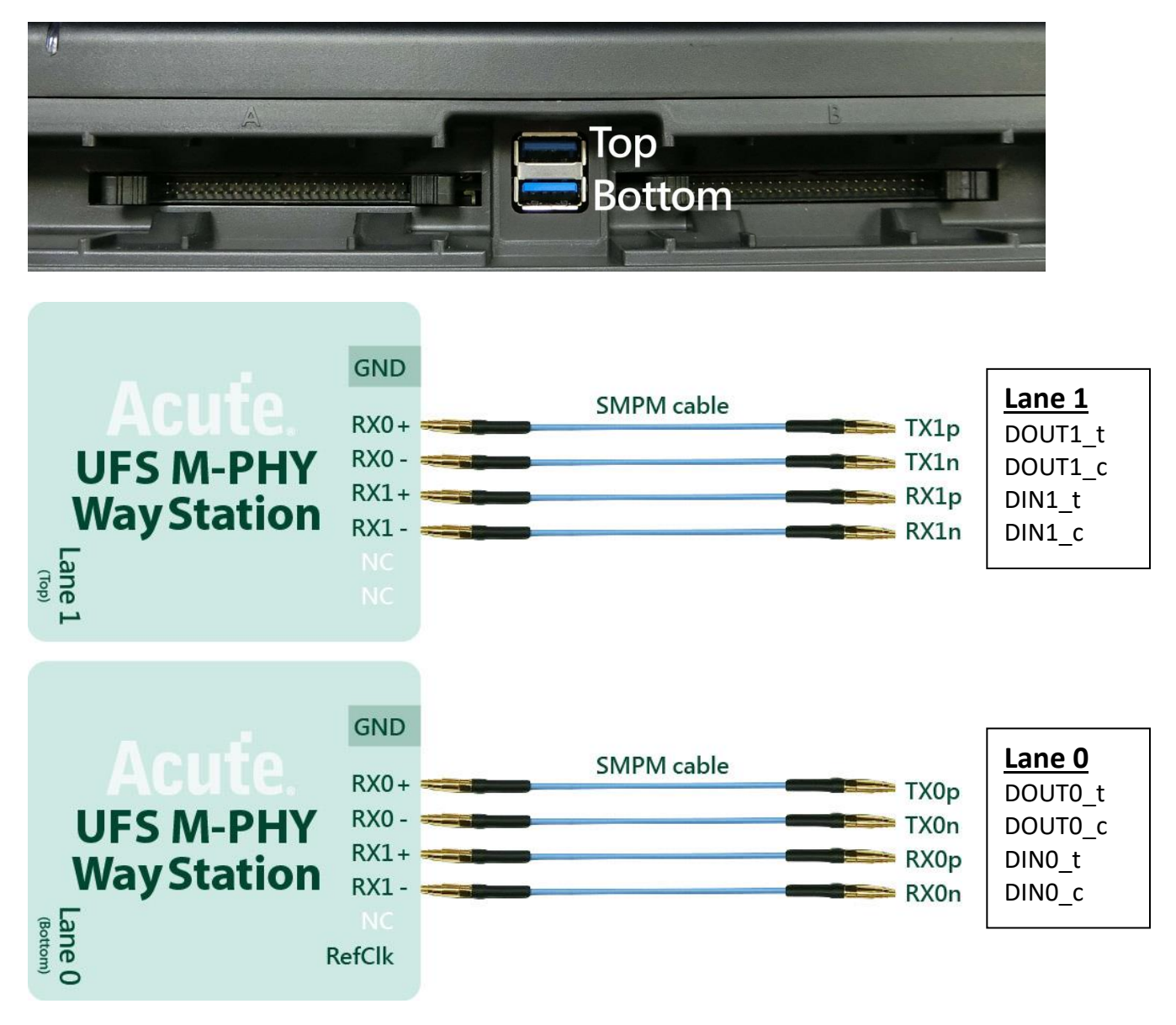